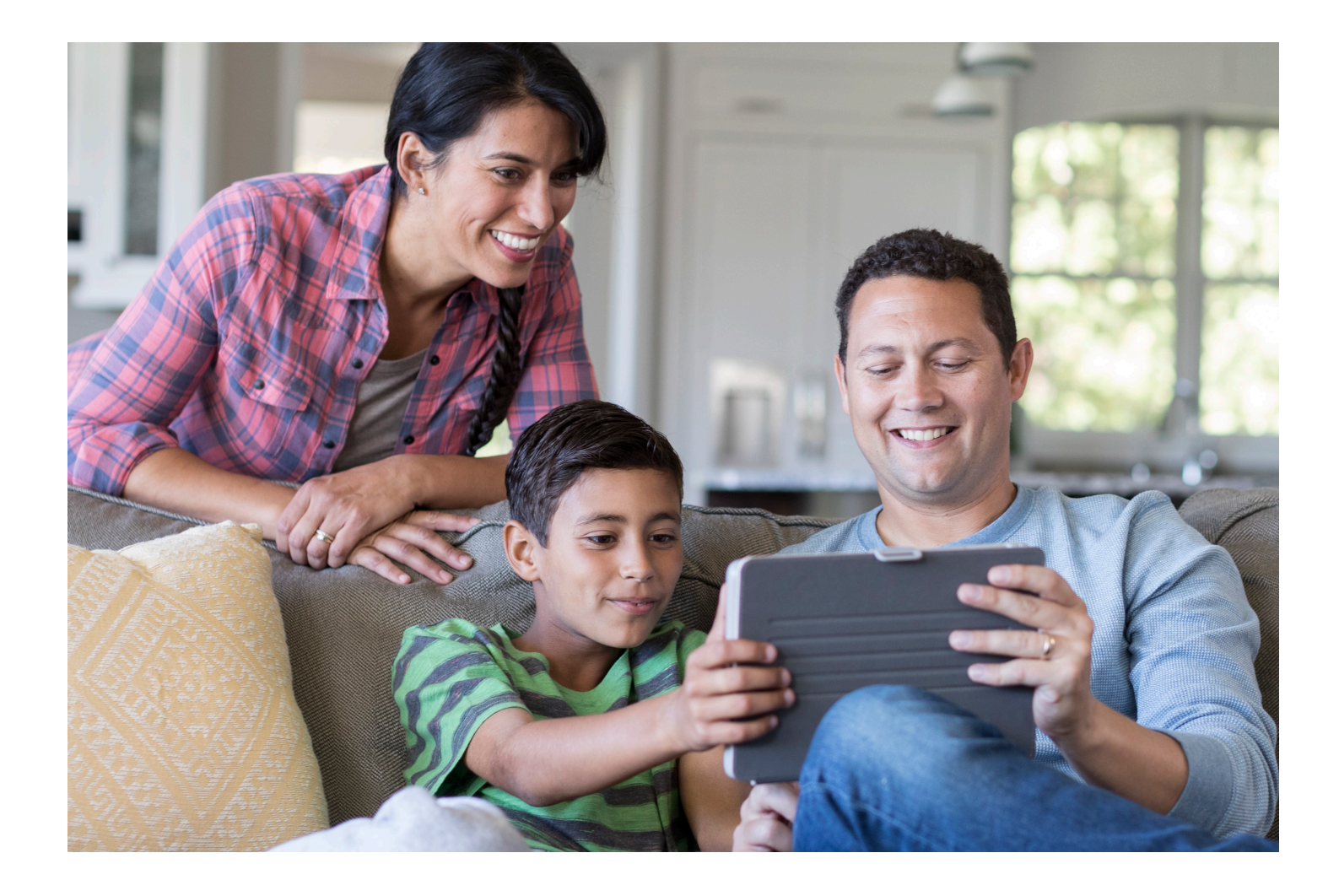

# Guide to your online funding account portal

**Optum** Financial<sup>®</sup>

## **Table of contents**

| 1. | Introduction to online health benefit accounts and all you can do                                 |
|----|---------------------------------------------------------------------------------------------------|
| 2. | <ul> <li>Home page: Your information, profile, alerts, bank account connections</li></ul>         |
| 3. | Transactions – deposits and distributions, manage contributions, statements7                      |
|    | • Statements                                                                                      |
|    | Transaction report                                                                                |
| 4. | Payments, including bill pay, paying your providers, reimburse yourself,<br>debit card management |
|    | • My payment card                                                                                 |
|    | Pay provider                                                                                      |
|    | Reimburse myself                                                                                  |
|    | • Repay a claim                                                                                   |
|    | Make HSA-It! Record                                                                               |
|    | Setting a claim to repeat                                                                         |
| 5. | Claims management, HSA Save-It!                                                                   |
|    | Claims report                                                                                     |
|    | Claim detail                                                                                      |
|    | Unsubmitted claims                                                                                |
|    | Uploading documentation                                                                           |
| 6. | HSA investments                                                                                   |
|    | Start investing                                                                                   |
|    | Manage HSA investments                                                                            |
| 7. | HSA on Demand – borrow money28                                                                    |
| 8. | Tax information, tools and resources                                                              |
|    | View HSA tax information                                                                          |
|    | Learning resources and forms                                                                      |

2

## 1. Introduction to online health benefit accounts and all you can do

At Optum Financial, we're fully dedicated to improving people's health and wellbeing. We help people and organizations better manage health care finances by transforming the experience of saving, paying and investing for health care now and in the future.

For your health accounts, we arm you with resources, investment guidance, tools and information you need to understand the relationship between your health and financial circumstances. We do that with our easy-to-use digital platform that helps you better engage in your health care. We do it because we believe health care costs shouldn't get in the way of living a healthier life, future financial success or a comfortable retirement.

Your HSA and health benefit accounts can help you feel empowered to make care decisions that are right for you and your family. With a clearer picture of the financial side of health, you can be better prepared for current and future expenses. Our online portal is here to help make it easier and more convenient to manage your health care dollars. This guide will walk you through contributing and distributing your HSA funds, paying a bill, using your debit card, reconciling claims, investing and more.

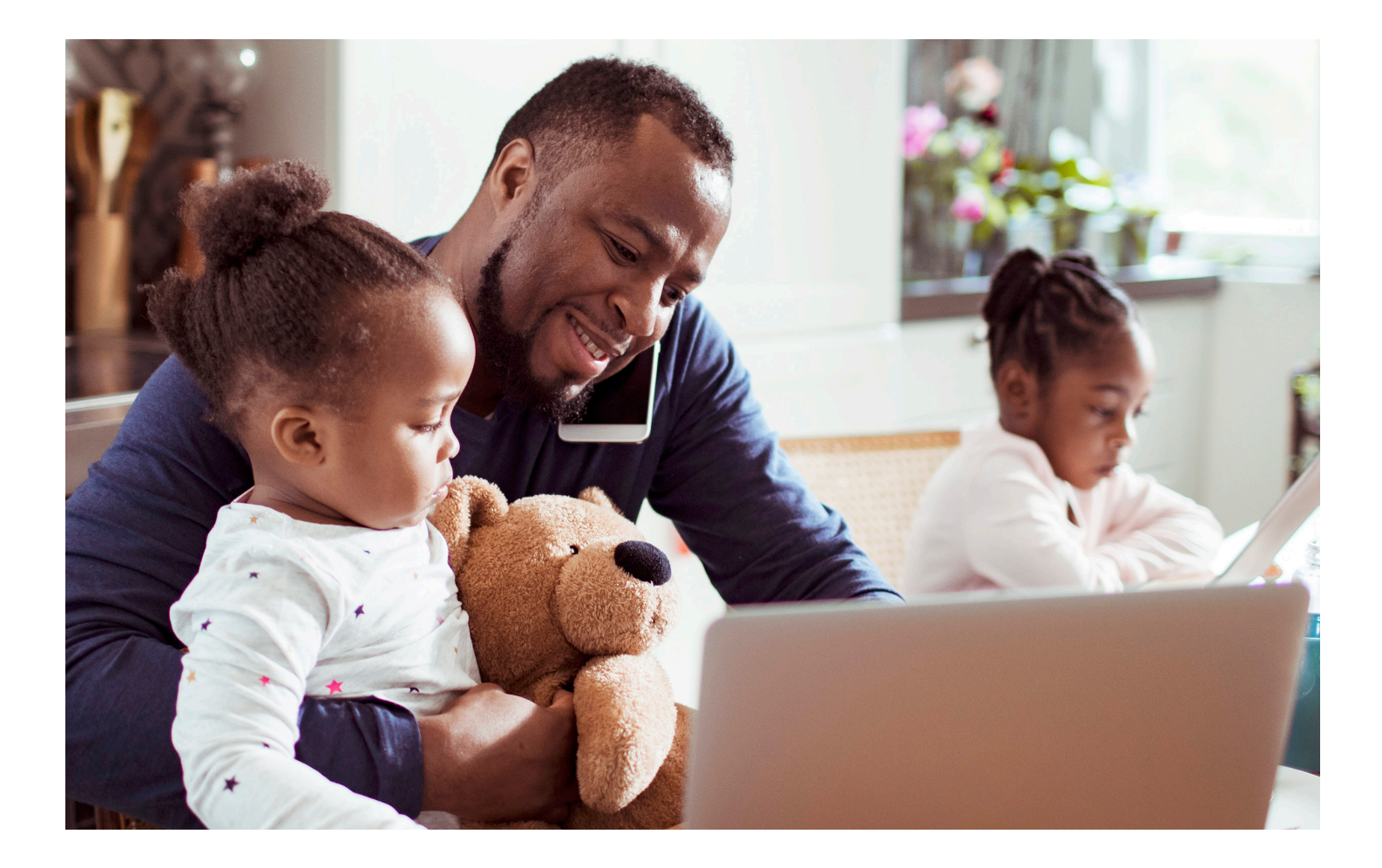

## 2. Home page: Your info, profile, alerts, bank account connections

Here, you will find your balances and account information for all your active accounts. Click on the account you would like to see. From the home page you can:

- · See your contributions to date at the top of the page
- Click on the drop-down box under "I want to..." to do more
- · Click on "My payment card" to see recent card information
- Recent transactions are located at the bottom of the page
- Set preferences, including how you would like us to communicate with you
- Add beneficiaries
- Add/Edit/Remove Providers
- · Add profile information and dependents
- Add direct deposit information
- Account settings and preferences

#### Find settings and preferences here

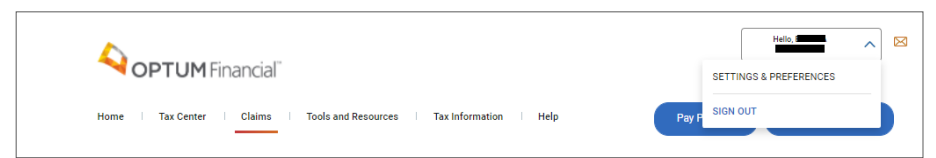

#### See your account overview

| _                           |                                                                                        |                                                                                                    | Pay Provider Reinibulise Myse                                                                                                    |
|-----------------------------|----------------------------------------------------------------------------------------|----------------------------------------------------------------------------------------------------|----------------------------------------------------------------------------------------------------|
| HSA<br>\$2,525.37<br>Active | HSA                                                                                    |                                                                                                    | ACCOUNT NUMBER: 0123458789                                                                                                    |
| \$1,048.00<br>Active        | \$2,525                                                                                | 5.37 Investments<br>Enroll now S21199.86                                                                                                    | More actions                                                                                                    |
| Inactive<br>accounts        | CONTRIBUTION SUMMA                                                                     | RY V                                                                                                    | MY PAYMENT CARD                                                                                                    |
|                             | Employee Pr                                                                            | 2020 🗸                                                                                                    | У John Doe Климано                                                                                                    |
|                             | Based on the health plan or<br>"You are responsible for<br>Select the individual toggi | Total Contributions<br>50.00<br>Improvement<br>59.00<br>Improvement<br>59.00<br>Improvement<br>19.00<br>Improvement<br>19.00 | DONT MISS OUT<br>DONT MISS OUT<br>wirry you contact information. Take a moment to<br>wirry you contact information.<br>Click here. |
|                             |                                                                                        | ngratulations! Your HSA savings have passed the minimum bala<br>cose to invest up to \$2,525.37 in your HSA. Find out about your i<br>rt.new                                                                                                    | nce in your cash account to start investing. You may now westment choices.                                                         |
|                             | RECENT TRANSACTIONS                                                                    |                                                                                                    | View All Transactions                                                                                                    |
|                             | 05/10/2022                                                                             | 05/12/2022 Employee Contribution for \$280.7                                                                                                    | 6                                                                                                    |
|                             | 05/01/2022                                                                             | Interest on cash balance for \$0.03                                                                                                    |                                                                                                    |
|                             |                                                                                        |                                                                                                    |                                                                                                    |

#### Manage your profile information

| Personal Information                                                                           | Bank Accounts                     | Communication Preferences                     | Providers                                               | Beneficiaries                                              | Login History                |
|------------------------------------------------------------------------------------------------|-----------------------------------|-----------------------------------------------|---------------------------------------------------------|------------------------------------------------------------|------------------------------|
| ANAGE PERSONAL INFORMATIC                                                                      | N                                 |                                               |                                                         |                                                            |                              |
| AME:<br>ENITTA THEODORE                                                                        |                                   | WORK NUMBER:                                  |                                                         |                                                            |                              |
| MAIL ADDRESS *                                                                                 |                                   | MOBILE NUMBER                                 |                                                         |                                                            |                              |
| *Please note that changing your of titings below.                                              | contact information will not auto | matically update your Account Recovery settin | igs. To avoid being locked o                            | ut of your account, visit the Ace                          | count Recovery HealthSafe ID |
| * * Please note that changing your + tritings below. Save Information EPENDENTS First Name     | contact information will not auto | matically update your Account Recovery settia | igs. To avoid being locked o                            | ut of your account, visit the Acc                          | count Recovery HealthSafe ID |
| * * Please note that changing your + trings below. Save Information EPENDENTS First Name Betty | contact information will not auto | matically update your Account Recovery setta  | gs. To avoid being locked o<br>Birth Date<br>05/14/1982 | ut of your account, visit the Aci<br>Relationship<br>Other | Actions Edit / Remove        |

#### Set up and manage direct deposit

| Account Settings and P                                                                             | references                           |                              |                           |               |               |
|----------------------------------------------------------------------------------------------------|--------------------------------------|------------------------------|---------------------------|---------------|---------------|
| Personal Information     Communication Preferences                                                 | Bank Accounts                        | SMS Access                   | Providers                 | Beneficiaries | Login History |
| DIRECT DEPOSIT INFO<br>Direct Deposit is a free feature that automatic<br>BANK ACCOUNT INFORMATION | RMATION<br>ally deposits claims reli | mbursements directly to your | checking or savings accou | int.          |               |
| NAVY FEDERAL CREDIT UNION<br>Confirmed                                                             |                                      |                              |                           |               |               |
| Account Type Routing Numbe<br>Checking Account 256074974<br>Account Number                         |                                      |                              |                           |               |               |
| ······7276<br>Email Address<br>test.test@gmail.com                                                 |                                      |                              |                           |               |               |
| Delete                                                                                             | Edit                                 |                              |                           |               |               |

#### Add a beneficiary

| Personal Information             | Bank Accounts                       | Communication Preferences                      | Providers                     | Peneficiaries                    | Login History                            |
|----------------------------------|-------------------------------------|------------------------------------------------|-------------------------------|----------------------------------|------------------------------------------|
| low are the beneficiaries design | ated to receive your HSA after yo   | ur death. You may add, edit, or remove benefic | ciaries at any time. The bene | eficiaries designated below will | remain in effect until you submit a vali |
| dest to enange your beneneral    | or enange your occession.           |                                                |                               |                                  |                                          |
| Add Primary Beneficiarie         | s                                   |                                                |                               |                                  | Edit Allocation                          |
|                                  |                                     |                                                |                               |                                  |                                          |
| IMARY BENEFICIARIES              |                                     |                                                |                               |                                  |                                          |
| meficiary's Name                 |                                     |                                                |                               | Allocation                       |                                          |
| ancheidig s Nume                 |                                     |                                                |                               | Total: 0%                        | *                                        |
|                                  |                                     |                                                |                               |                                  |                                          |
|                                  |                                     |                                                |                               |                                  |                                          |
| INTINGENT BENEFICIARIE           | j                                   |                                                |                               |                                  |                                          |
|                                  |                                     |                                                |                               |                                  |                                          |
| NO BENEFICIARIES                 | ADDED                               |                                                |                               |                                  |                                          |
| You must add a Prima             | ry Beneficiary before being able to | o add a Contingent Beneficiary                 |                               |                                  |                                          |
|                                  |                                     |                                                |                               |                                  |                                          |
|                                  |                                     |                                                |                               |                                  |                                          |
| RE'S A TIP                       |                                     |                                                |                               |                                  |                                          |

#### Manage provider information

| Account Settings a      | and Preferences |                                                       |           |               |               |
|-------------------------|-----------------|-------------------------------------------------------|-----------|---------------|---------------|
| Personal Information    | Bank Accounts   | Communication Preferences                             | Providers | Beneficiaries | Login History |
| MANAGE PROVIDER INFORMA | TION            |                                                       |           |               |               |
| Name                    |                 | Address                                               |           |               | Actions       |
| DR. HARRY               |                 | 9109 Lucys Overlook Way<br>Ellicott City, MD 21042    |           |               | Edit / Remove |
| DR. SAM                 |                 | 9109 Lucys Overlook Way<br>Ellicott City, MD 21042102 | 0         |               | Edit / Remove |
| Add Provider            |                 |                                                       |           |               |               |

## 3. Transactions – deposits and distributions, manage contributions, statements

It's important to manage your health benefit accounts so you can be prepared if you need funds. Here, you can see all your transactions and manage your account.

- See your recent transactions and sort for historical transactions
- Sort history by date
- View your investment transactions
- See status of transactions
- Sort by account type
- Set parameters such as account type, transaction type and status, and export to Excel, CV or PDF
- · See your statement and choose electronic statements
- Add/Change contributions from your bank account

#### See all transactions

| ILTER TRANSACTIO | NS BY:                                                  |                                                                              |                  |                |              |                                                   |
|------------------|---------------------------------------------------------|------------------------------------------------------------------------------|------------------|----------------|--------------|---------------------------------------------------|
| CCOUNT           |                                                         | TRANSACTION TYPE                                                             |                  | DATE           | TRANSACT     | ION STATUS                                        |
| HSA Active       | ~                                                       | All Transactions                                                             | ~                | Last 12 months | ✓ All Status | es 🗸                                              |
| Update Results   | Activity                                                |                                                                              | 4 Tune           | A Data         | Amount       | Export to: <u>Excel</u> <u>Quicken</u> <u>PDF</u> |
| HSA              | BROKERAGE                                               | EDEBIT                                                                       | Investment Debit | 04/11/2022     | -\$100.00    | Settled                                           |
| HSA              | Paid Claim<br>Service For:<br>Vendor/Pro<br>Date of Ser | #228228318<br>THEODORE, BENITTA<br>vider: Dr. John Smith<br>vice: 11/15/2021 | Credit           | 05/03/2022     | \$0.01       | Settled                                           |
| HSA              | Interest on                                             | cash balance                                                                 | Credit           | 03/01/2022     | \$0.03       | Settled                                           |
| HSA              | HSA Save-It                                             | ! Withdrawal                                                                 | Debit            | 05/26/2021     | -\$1.00      | Settled                                           |
| HSA              | BROKERAG                                                | E DEBIT                                                                      | Investment Debit | 05/19/2021     | -\$200.00    | Settled                                           |
|                  |                                                         |                                                                              |                  |                |              |                                                   |

Members can choose e-statements and change the delivery method of their statements by clicking on the drop-down menu, "I want to" then selecting, "View Statements."

#### Choose what you want to do

| HSA<br>\$2,525.37<br>Active | HSA                                                                                                    |                  | ACCOUNT NUMBER: 0123456789         |
|-----------------------------|----------------------------------------------------------------------------------------------------|------------------|------------------------------------|
| FSA                         | TOTAL ACCOUNT VALUE                                                                                                    |                  | I Want To                          |
| \$1,048.00<br>Active        | \$3,380.08 HSA Cash<br>\$1,190.38 S1,190.38 Co                                                                                                    | Intributions YTD | More actions                       |
|                             |                                                                                                    |                  | Manage HSA Contributions           |
| Inactive                    |                                                                                                    |                  | Manage HSA Investments             |
| accounts                    |                                                                                                    | MY PAYMENT CARD  | Manage Beneficiaries               |
|                             | Individual Family 2022 V                                                                                                    | John Doe         | Go to my HSA Save-It!              |
|                             |                                                                                                    |                  | Make HSA Save-It! Record           |
|                             | Employee Pre-Tax<br>\$993.69 Other                                                                                                    |                  | View my HSA Statements             |
|                             | \$0.00                                                                                                    | ADVICE           | View HSA Fee and Interest Schedule |
|                             | S1 493 69                                                                                                    |                  | View my Tax Forms                  |
|                             | Employer                                                                                                    | DON'T MISS OUT   | View All Transactions              |
|                             | \$500.00<br>Yearly limit point: /w                                                                                                    | Don'             | Process Multiple Claims            |
|                             | Family limit: \$7,300                                                                                                    |                  | Manage Recurring Claim             |
|                             | Based on the health plan coverage tier selected, the IRS allows family maximum contributions of \$7,300<br>per calendar year, including employer contributions.                                                                                                    | ✓ = \            | View All Claims                    |
|                             | users on the retenut sensitivity encoded and the sensitivity instantial control control of 27,000<br>per calendary sensitivity in control sensitivity of the sensitivity of the sensitity of the sensitivity of the sensitity of the sensitivity of | -                |                                    |
|                             | Select the individual toggle if you only cover yourself on your health plan, or choose family if you cover                                                                                                    | <                | II >                               |

#### View myHSA statements

| Home Tax Center Claims Tools and Resources Help Pay Provider Reimburse Myself                                                                         | <b>∕</b> γor | PTUM Financial                                                                                                    | 2<br>Messages |
|----------------------------------------------------------------------------------------------------|--------------|----------------------------------------------------------------------------------------------------|---------------|
| Statements                                                                                                    | Home         | Tax Center Claims Tools and Resources Help Pay Provider Reimburse Myst                                                                                                    | elf           |
| Click your statement link below to change your delivery ontion. Choosing an electronic statement over a paper statement can eliminate fees and allows | Sta          | atements                                                                                                    | Close         |
| your statements to arrive faster.<br>If you have already made this change, or don't want to see this message again, please click here Don't Remind Me | (            | Click your statement link below to change your delivery option. Choosing an electronic statement over a paper statement can eliminate fees and allows your statements to arrive faster.<br>If you have already made this change, or don't want to see this message again, please click here Don't Remind Me |               |
| HSA CUSTODIAN STATEMENTS                                                                                                    | HSA          | A CUSTODIAN STATEMENTS                                                                                                    |               |

#### Smart Statement

You can access your statements and have an easy view of your account, year-to-date contributions, spending categories and investments.

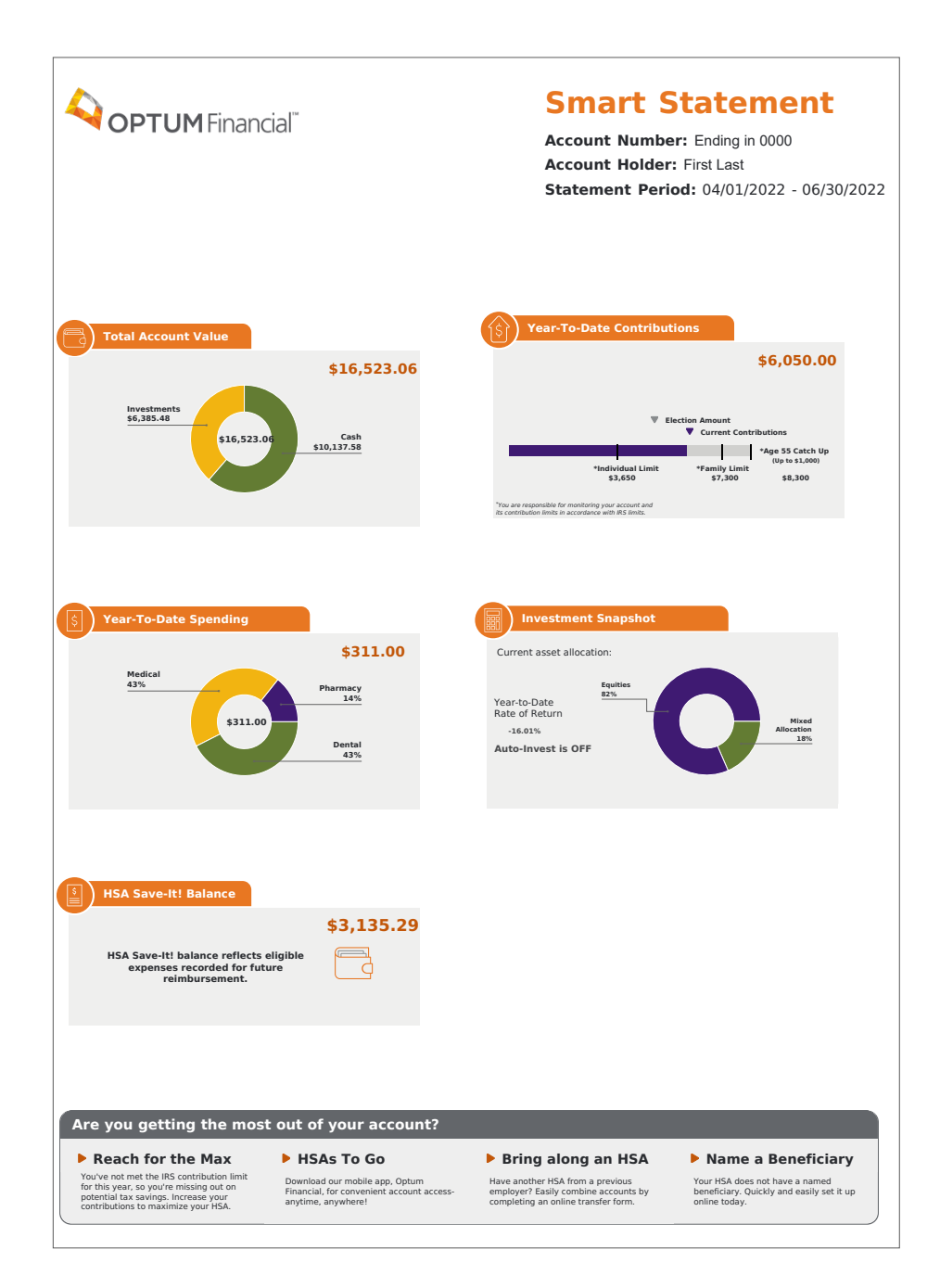

#### **Manage contributions**

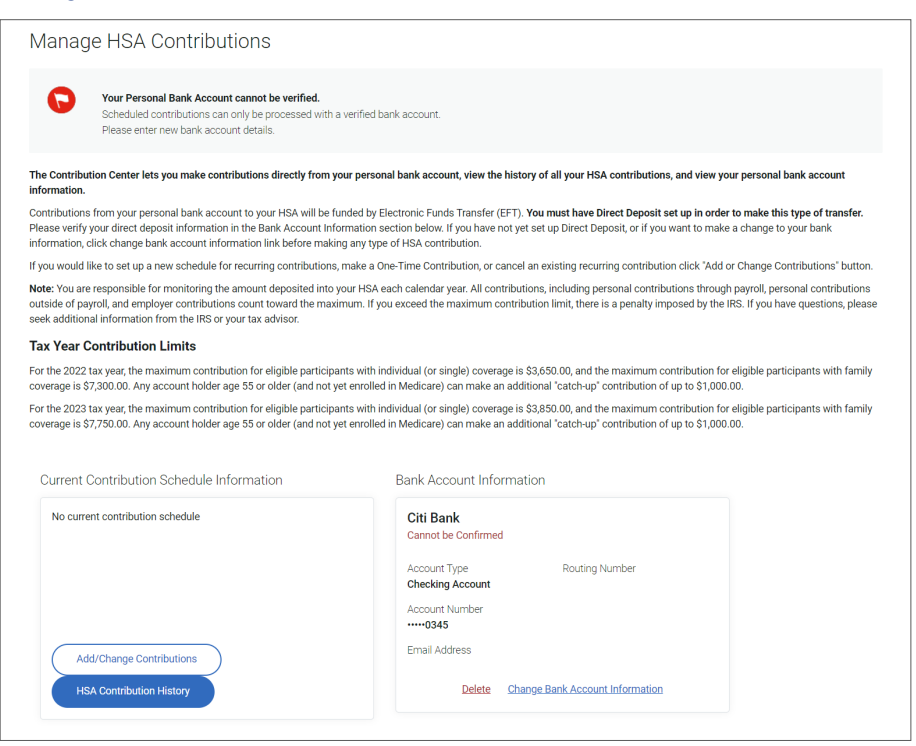

#### Add/change contributions

| Add/Change Contributions                                                                                                    |                                                                                                    |
|----------------------------------------------------------------------------------------------------|----------------------------------------------------------------------------------------------------|
| Your Personal Bank Account cannot be verified.<br>Scheduled contributions can only be processed with a<br>Please enter new bank account details. | a verified bank account.                                                                                                    |
| BANK ACCOUNT INFORMATION                                                                                                    | This option is for after-tax* contributions to your HSA from your personal banking account. Do not use<br>this option to manage pre-tax contributions made via payroll deduction.                                                                                                    |
| Citi Bank<br>Cannot be Confirmed                                                                                                    | *Contributions made outside a payroll deduction are after tax and, as such, must be reported on Form<br>8899 to receive a tax benefit.                                                                                                    |
| Account Type Routing Number<br>Checking Account<br>Account Number                                                                                | Contributions from your personal bank account to your HSA will be funded by Electronic Funds Transfer<br>(EFT). Follow these steps to set a Contribution Schedule.                                                                                                    |
|                                                                                                    | <ol> <li>You must have Direct Deposit set up in order to make this type of transfer. Please verify your direct<br/>deposit information in the Bank Account information section below. If you have not yet set up<br/>Direct Deposit, or if you want to make a change to your bank information, click change bank<br/>account information before maining any type of ISA contribution.</li> </ol> |
| CURRENT CONTRIBUTION SCHEDULE                                                                                                    | <ol> <li>Fill in fields to schedule a Recurring Contribution, make a One-Time Contribution, or use cancel<br/>buttons to cancel your existing contribution.</li> </ol>                                                                                                    |
| AMOUNT*                                                                                                    | 3. When finished, please verify all information before clicking the "CONFIRM" button.                                                                                                    |
| START DATE*                                                                                                    | <ol> <li>Because prior year contributions may be made between January 1 and the Federal Income Tax<br/>filing deadline (April 18), if you enter a One-Time prior year contribution in this date range you mus<br/>specify the applicable tax year. After entering the required fields on this screen click 'Confirm'. The</li> </ol>                                                             |
| FREQUENCY*                                                                                                    | tax year designator options will appear on the next screen.                                                                                                    |
| Select Frequency 🗸                                                                                                    | Prease note: You may only enter one contribution schedule at the time, Entering a second contribution<br>Schedule before the first has processed will overwrite the first contribution. Please wait until the last<br>contribution be processed before anterior a new Contribution Schedule.                                                                                                    |
| DURATION*                                                                                                    | TRANSACTION SCHEDULE                                                                                                    |
| TAX YEAR*<br>2022                                                                                                    | Recurring Contributions are scheduled for the 1st of each month. If the date falls on a weekend or holidd<br>the transaction will be triggered on the next business day. Any One-Time Contribution will be triggered the<br>same day unless requested after 4.00 PM EST or on a weekend or holiday, in which case the transaction<br>will be triggered the next business day.                    |
|                                                                                                    | TAX YEAR CONTRIBUTION LIMITS                                                                                                    |
| Cancel Full Schedule                                                                                                    | Contributions should not exceed IRS limits:                                                                                                    |
| Cancel Next Contribution                                                                                                    | For the 2022 tax year, the maximum contribution for eligible participants with individual (or single)<br>coverage is \$3,650.00, and the maximum contribution for eligible participants with family coverage is<br>\$7,300.00. Any account holder age 55 or older (and not yet enrolled in Medicare) can make an additiona<br>"catch-up" contribution of up to \$1,000.00.                       |
| Confirm                                                                                                    | For the 2023 tax year, the maximum contribution for eligible participants with individual (or single)<br>coverage is \$3,850.00, and the maximum contribution for eligible participants with family coverage is<br>\$7,750.00. Any account holder age 55 or older (and not yet enrolled in Medicare) can make an additiona<br>"catch-wo" contribution of un to \$1,000.00.                       |

## 4. Payments, including set up bill pay, pay your provider and manage your debit card transactions

Making payments to your provider/s is easy with our bill pay capability. This section will show you how to pay a provider and help you manage your debit card transactions.

#### Step 1: Select Pay Provider

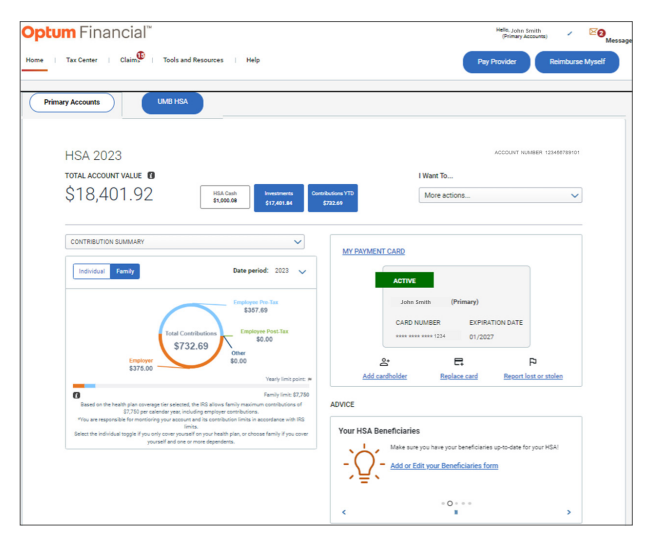

#### Step 2: Select payment date

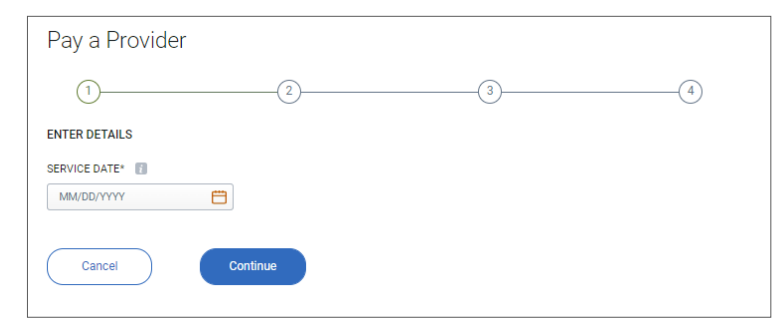

#### Step 3: Select payment amount and provider

| Pay a Provider             |                                   |                     |   |
|----------------------------|-----------------------------------|---------------------|---|
| $\odot$                    | 2                                 |                     | ) |
| ENTER DETAILS              |                                   |                     |   |
| SERVICE DATE<br>05/03/2022 |                                   |                     |   |
| PAYMENT AMOUNT             | SERVICE FOR                       | SERVICE TYPE*       |   |
| Enter a Payment Amount     | Roger Matthew (Default)           | Select Service Type |   |
|                            | Add Dependent                     |                     |   |
| VENDOR/PROVIDER            | DESCRIPTION                       |                     |   |
| Enter a Vendor/Provider    | Optional (maximum 100 characters) |                     |   |
| PAY TO*                    | ACCOUNT / INVOICE #               | МЕМО                |   |
| Select Pay To 🗸 🗸          | Optional                          | Optional            |   |
| Add New Payee              |                                   |                     |   |
| Update Date of Service     | Cancel                            | Continue            |   |

#### Step 4: Review claim details

| EVIEW CLAIM DETAIL                                     | .S                               |                           |                         |      |  |
|--------------------------------------------------------|----------------------------------|---------------------------|-------------------------|------|--|
| SERVICE DATE<br>05/05/2022                             | SERVICE FOR<br>Roger Matthew     | PAYMENT AMOUNT<br>\$10.00 | VENDOR/PROVIDER<br>Test |      |  |
| PAY TO<br>DON LEMON<br>8 Test Lane<br>Bishop, AL 11111 | SERVICE TYPE<br>Dental Treatment | DESCRIPTION               | ACCOUNT / INVOICE #     | МЕМО |  |

### Step 5: Upload documentation if required

#### Step 6: Receive confirmation page

|                                                                                                    | Close                        |                        |                              |                           |                         |                      |                               | ×<br>Close |
|----------------------------------------------------------------------------------------------------|------------------------------|------------------------|------------------------------|---------------------------|-------------------------|----------------------|-------------------------------|------------|
| Pay a Provider                                                                                                    | Pay                          | a Provider             |                              |                           |                         |                      |                               |            |
| · · · · · · · · · · · · · · · · · · ·                                                                                                    |                              | )                      |                              |                           |                         | (<                   | )                             |            |
| DOCUMENTATION                                                                                                    |                              |                        |                              |                           |                         |                      |                               |            |
| Documentation is required for this claim                                                                                                    | G                            | This cla               | im has been su               | ubmitted for pro          | cessing.                |                      |                               |            |
| Important information for claims requiring documentation: Before your claim can be paid, supporting documentation is required to make sure mat it is allowable under your policy is takes and government guidelines.     What is accessable documentation?                                                                                                    | CLAIM<br>SERVICE<br>05/05/2/ | DETAILS<br>DATE<br>022 | SERVICE FOR<br>Roger Matthew | PAYMENT AMOUNT<br>\$10.00 | VENDOR/PROVIDER<br>Test |                      |                               |            |
| O Upload Online - Easy! Browse and upload image files from your computer.                                                                                                    | PAY TO                       | )<br>EMON              | SERVICE TYPE                 | DESCRIPTION               |                         |                      |                               |            |
| To upload documents, click on the 'Upload Documentation' button, then browse to select a document from your computer.<br>After the document is uploaded, you may repeat as many times as needed.<br>• Acceptable file types include only pag, pag, pag, fil and timp,<br>• Please make surve your file atomiler than 448 (doc NB). Helpful hint: If a scanned file is too large you can shrink the                                                                                                    | ACCOUN                       | IT / INVOICE #         | MEMO                         |                           |                         |                      |                               |            |
| file size by lowering the examer's resolution to 300 dpi and scanning in a grayscale or black and white.<br><u>What is acceptable documentation?</u><br><u>Upload Documentation</u>                                                                                                    | Ge                           | Home                   | View All Claims              |                           |                         | Create a New Payment | Set claim to repeat on a sche | dule       |
| Fax -Pinit a claim Form and fax supporting documentation.     Not New -I will submit documentation later. The claim cannot be reviewed for payment until documentation is submitted.                                                                                                    |                              |                        |                              |                           |                         |                      |                               |            |
| Tip: Use the upload option for fastest claim processing.                                                                                                    |                              |                        |                              |                           |                         |                      |                               |            |
| ACKNOWLEDGMENT                                                                                                    |                              |                        |                              |                           |                         |                      |                               |            |
| I certify that these expenses have been incurred by me or by my eligible course or dependent. <sup>11</sup><br>The expenses have not been reimbursed and are not reimbursable under any other pian, such as a group medical plan,<br>individual plan() or spocede or dependents plan. Lunderstand that any annount entimbursed may not be used to daim any federal<br>income sax deduction or root of any spoced or my dependent's income sax tettur. I suddestand that it is my responsibility to<br>determine intelfer distlutions are for usualitied expenses and in day may accome that my consistent that you.                                                                                                    |                              |                        |                              |                           |                         |                      |                               |            |
| If I am participating in an HRA, I certify that any medical expenses have been incurred by me or by my eligible spouse or<br>dependent covered by my medical plan.                                                                                                    |                              |                        |                              |                           |                         |                      |                               |            |
| <ul> <li>Patient/dependent must be eligible for reimbursement under your plan and relevant IRS guidelines.</li> <li>I hereby authorize Connectfor/QuiCate to issue payment or reimbursement, on my behalf, for these expenses using my<br/>Connectfor/QuiCate account information.</li> </ul>                                                                                                    |                              |                        |                              |                           |                         |                      |                               |            |
| I acknowledge and understand that some of my account information will be sent to the relevant provider as listed on the claim, and<br>it is the provider responsibility to coard and process the payment a directed. There understand that the mystake up to 6 doys<br>from when the provider necessary and process the payment information to the finalized in my account. I agree not be hold<br>Content/Turnel is table for any damages relunding from a provider decision not be finalized in my account. I agree not be hold<br>Content/Turnel is table for any damages relunding from a provider decision not be coard a payment large with the partial. Instrume<br>appropriate, and that ContextTourCare is under no obligation to issue apyment nor my behalf if do not have sufficient fluids in my<br>account. |                              |                        |                              |                           |                         |                      |                               |            |
| I Accept                                                                                                    |                              |                        |                              |                           |                         |                      |                               |            |
| Review Claim Cancel Submit                                                                                                    |                              |                        |                              |                           |                         |                      |                               |            |

You can also add a payee and manage provider information:

#### Add provider/payee

| IAME*       | ADDI   | RESS 1*           | ADDRESS 2 |  |
|-------------|--------|-------------------|-----------|--|
| Type a Name | Ту     | rpe an Address    | Optional  |  |
| ITY*        | STATE* | ZIP CODE*         |           |  |
| Type a City | State  | ✓ Type a Zip Code |           |  |
|             |        |                   |           |  |
| Canaal      | Cause  |                   |           |  |

You can add a cardholder, replace a card, and report a lost or stolen card:

#### Manage your payment card

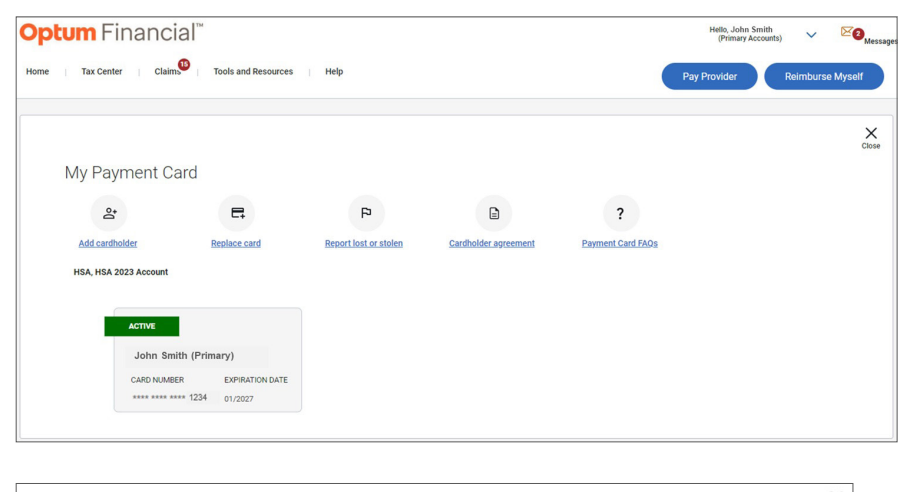

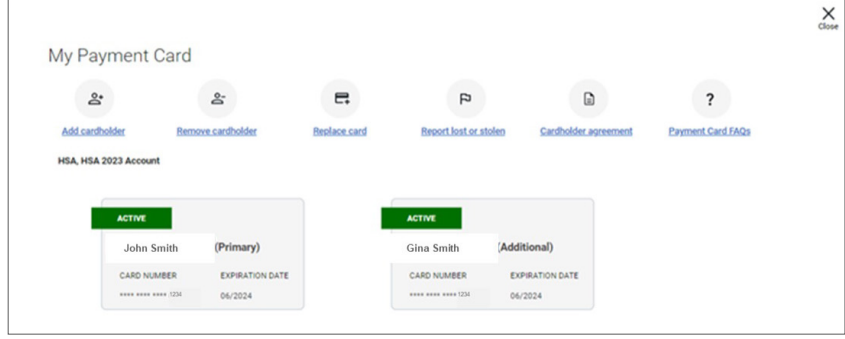

## **Repay a claim**

#### Step 1: Log into Premera.com and select 'View your Personal Funding Account'

| Home Tax Center                                  | Claims Tools and Resources Tax Information Help                                                                                                    | Pay Provider Reimburse Myself |
|--------------------------------------------------|----------------------------------------------------------------------------------------------------|-------------------------------|
| HSA<br>\$2,342.00<br>FSA<br>\$1,489.83<br>Active | HSA<br>ACCOUNT NUMBER: 016520565922<br>TOTAL BALANCE<br>\$2,342.00<br>Available to Spend<br>\$42.00<br>Butternets<br>\$1,500.00<br>Contributions YTD<br>\$0.00 | I Want To<br>More actions     |

#### Step 2: From the homepage of the portal, claims requiring action will be marked on the top of the screen

| Claims From Insurance Plan 2   | Pay           | ment Card Transactions 1          | My Cre                                   | ated Claims           | Un-submitted Claims | View All Claims   |
|--------------------------------|---------------|-----------------------------------|------------------------------------------|-----------------------|---------------------|-------------------|
| AUTOPAY OPTION IS on Mo        | dify Autopay  | Selection                         |                                          |                       |                     |                   |
| FILTER MY CREATED CLAIMS       | ВҮ            |                                   |                                          |                       |                     |                   |
| DATE OF SERVICE                |               | PAYMENT STATUS                    |                                          | PROVIDER              |                     |                   |
| Last 3 Months                  | ~             | All Statuses                      | $\sim$                                   | All Providers         | · ·                 | Update Filters    |
|                                | *             |                                   |                                          |                       |                     |                   |
|                                | ·             |                                   |                                          |                       |                     | Reset All Filters |
|                                | Ť             |                                   |                                          |                       |                     | Reset All Filters |
| f you have a question about an | online transa | iction or think there has been a  | ו error, <u>click h</u>                  | lere                  |                     | Reset All Filters |
| f you have a question about an | online transa | ction or think there has been a   | n error, <u>click h</u>                  | lere                  |                     | Reset All Filters |
| f you have a question about an | online transa | uction or think there has been ar | n error, <u>click h</u>                  | ere                   |                     | Reset All Filters |
| f you have a question about an | online transa | uction or think there has been an | n error, <u>click h</u>                  | lere                  |                     | Reset All Filters |
| f you have a question about an | online transa | No Insurance C                    | n error, <u>click h</u><br>laims are ava | ilable in the date re | ange                | Reset All Filters |
| f you have a question about an | online transa | uction or think there has been an | n error, <u>click h</u>                  | ere                   |                     | Reset All Filters |

| Payment Card T                | Fransactions                |                   |                     |                         |        |
|-------------------------------|-----------------------------|-------------------|---------------------|-------------------------|--------|
| Claims From Insurance Plan 2  | Payment Card Transactions 1 | My Created Claims | Un-submitted Claims | View All Claims         |        |
| ILTER PAYMENT CARD TRANSACTIO | ONS BY                      |                   |                     |                         |        |
| DATE OF PAYMENT               | PAYMENT STATUS              | PROVIDER          |                     |                         |        |
| Show All                      | All Statuses                | ✓ All Providers   | • •                 | Update Filters          |        |
|                               |                             |                   |                     | Reset All Filters       |        |
| Claim ID 🔶 Provider           |                             | 🜲 Date            | 🚽 Amount            | Status                  | \$     |
| #1187464 Maverick Pist        | tachio                      | 07/15/            | /2022               | \$10.17 Paid, Documents | Needed |
| TOTALO                        |                             |                   |                     | \$10.17                 |        |

Step 4: Claims needing action will be highlighted in red with a status – of either "Ineligible, Card Suspended, Repayment Required" or "Paid, Documents Needed". You will click on the claim number to take action .

| SERVICE INFORMATIO<br>TOTAL CLAIM AMOUNT<br>\$10.17<br>DATE OF TRANSACTION<br>07/15/2022<br>ACCOUNT(S) PAID FRO<br>LIMITED USE FSA<br>\$10.17<br>MY NOTES | N APPROVED AMOUNT \$10.17<br>SOURCE Payment Card 1                                                                                                    | INELIGIBLE AMOUNT<br>\$0.00<br>DOCUMENTATION                                                                                                    | PAID AMOUNT<br>\$10.17<br><u>Upload Do</u>                                      | STATUS<br>Paid, Documents Needed                                                               |  |
|----------------------------------------------------------------------------------------------------|----------------------------------------------------------------------------------------------------|----------------------------------------------------------------------------------------------------|---------------------------------------------------------------------------------|------------------------------------------------------------------------------------------------|--|
| SERVICE INFORMATIO<br>TOTAL CLAIM AMOUNT<br>\$10.17<br>DATE OF TRANSACTION<br>07/15/2022<br>ACCOUNT(S) PAID FRO<br>LIMITED USE FSA<br>\$10.17             | N<br>APPROVED AMOUNT<br>\$10.17<br>SOURCE<br>Payment Card                                                                                                    | INELIGIBLE AMOUNT<br>\$0.00                                                                                                    | PAID AMOUNT<br>\$10.17                                                          | STATUS<br>Paid, Documents Needed                                                               |  |
| SERVICE INFORMATIO<br>TOTAL CLAIM AMOUNT<br>\$10.17<br>DATE OF TRANSACTION<br>07/15/2022<br>ACCOUNT(S) PAID FRO                                           | N<br>APPROVED AMOUNT<br>\$10.17<br>SOURCE<br>Payment Card                                                                                                    | INELIGIBLE AMOUNT<br>\$0.00                                                                                                    | PAID AMOUNT<br>\$10.17                                                          | STATUS<br>Paid, Documents Needed 👔                                                             |  |
| SERVICE INFORMATIO<br>TOTAL CLAIM AMOUNT<br>\$10.17<br>DATE OF TRANSACTION<br>07/15/2022                                                                  | N<br>APPROVED AMOUNT<br>\$10.17<br>SOURCE<br>Payment Card                                                                                                    | INELIGIBLE AMOUNT<br>\$0.00                                                                                                    | PAID AMOUNT<br>\$10.17                                                          | STATUS<br>Paid, Documents Needed 🚺                                                             |  |
| SERVICE INFORMATIO<br>TOTAL CLAIM AMOUNT<br>\$10.17                                                                                                    | N<br>APPROVED AMOUNT<br>\$10.17                                                                                                    | INELIGIBLE AMOUNT<br>\$0.00                                                                                                    | PAID AMOUNT<br>\$10.17                                                          | STATUS<br>Paid, Documents Needed 🚺                                                             |  |
| SERVICE INFORMATIO                                                                                                    | N                                                                                                    |                                                                                                    |                                                                                 |                                                                                                |  |
| CHOOSE AN ACTION E                                                                                                    | ELOW TO BEGIN THE PR                                                                                                    | OCESS  Print F                                                                                                    | Form                                                                            |                                                                                                |  |
| Your claim<br>resolve thi<br>• <b>Uplo</b><br>• Pay<br>• Repa<br>• All re<br>• If you<br>proc                                                             | payment was received, but<br>s issue:<br>ad Documentation<br>online by clicking the <b>Repay</b><br>by with a check by clicking t<br>payments are <b>final</b> once su<br>ur bank account informatio<br>essing repayment takes up | t documentation has not b<br><b>Now</b> button<br>he <b>Print Form</b> button<br>ibmitted.<br>n has recently been update<br>to <b>an additional 3-5 busin</b> | een received by customer s<br>ed, it could take <b>5-10 busine</b><br>ess days. | ervice. Please see below for your options to<br>ess days to verify your account. Once updated, |  |
|                                                                                                    | ichio                                                                                                    |                                                                                                    |                                                                                 |                                                                                                |  |

#### Step 5a: Select 'Upload Documentation' or 'Repay Now' for claims that are 'Paid, Documents Needed'

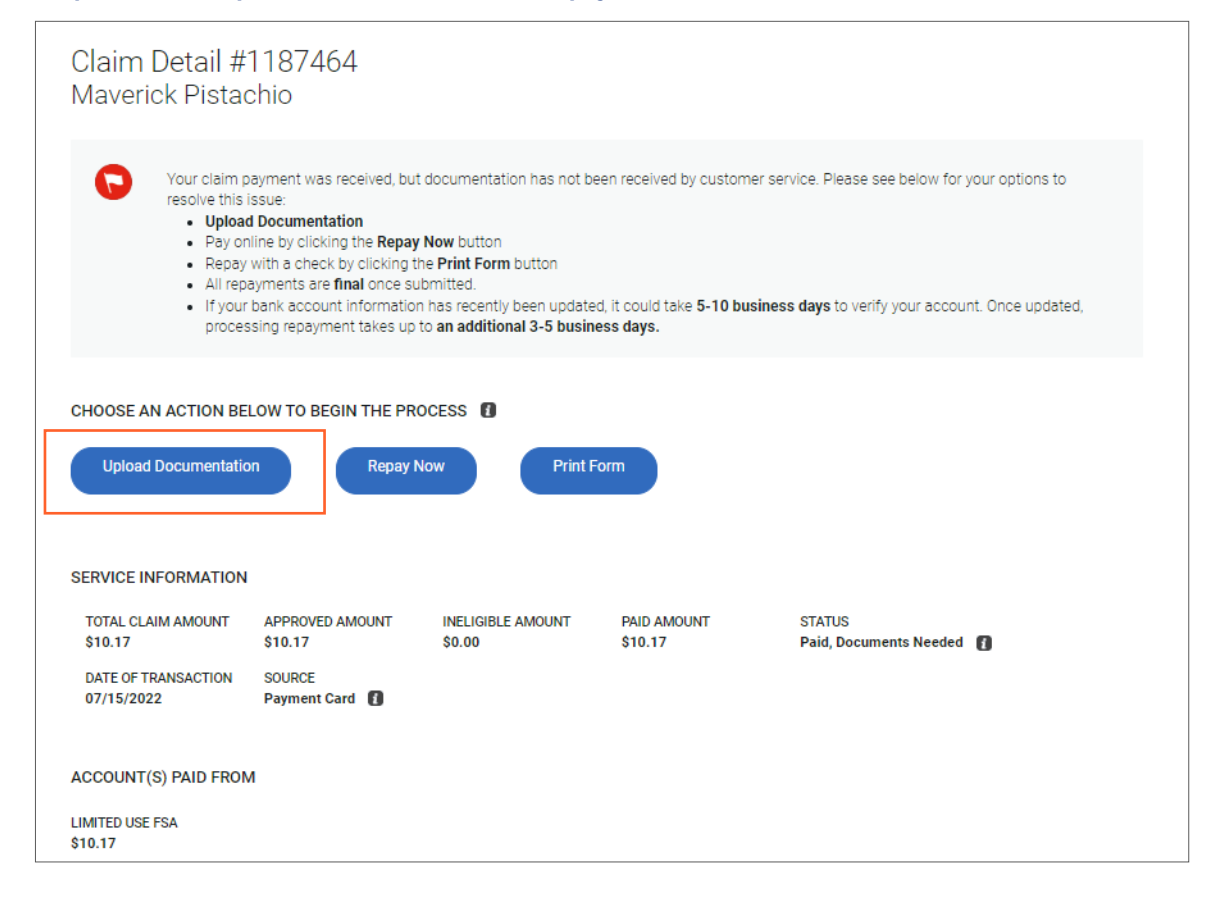

|                                                                                                    | X<br>Clos |
|----------------------------------------------------------------------------------------------------|-----------|
| Upload Claim Documentation                                                                                                    |           |
| Uploading documentation for your claims is easy. Just follow these simple steps:                                                                                                    |           |
| 1. SELECT FILES                                                                                                    |           |
| Click on the "Upload Documentation" button below.                                                                                                    |           |
| Browse your computer and select a file to upload. Acceptable file types include: .pdf, .jpg, .jpeg, .gif, .png, .tif, and .bmp. Other file types will not be accepted.                                                           |           |
| <ul> <li>Please make sure your file is smaller than 6MB (6,000KB). If the file is too large, shrink the file size by lowering the scanner's resolution to 300 dpi and scanning in grayscale or<br/>black &amp; white.</li> </ul> |           |
| You may upload multiple files by repeating the instructions above. If you need to remove files, click "Remove Document Files."                                                                                                   |           |
| 2. PROCESS UPLOADED FILES                                                                                                    |           |
| If you are satisfied with the files you have uploaded, click the button below to proceed.                                                                                                    |           |
| View the documentation attached to your claim after the screen refreshes.                                                                                                    |           |
|                                                                                                    |           |
| Upload Documentation                                                                                                    |           |
| *Uploaded Documents Are Not Processed Until Submitted Below                                                                                                    |           |
| Cancel                                                                                                    |           |

#### Step 5b: You can also select 'Repay Now' to reimburse the expense.

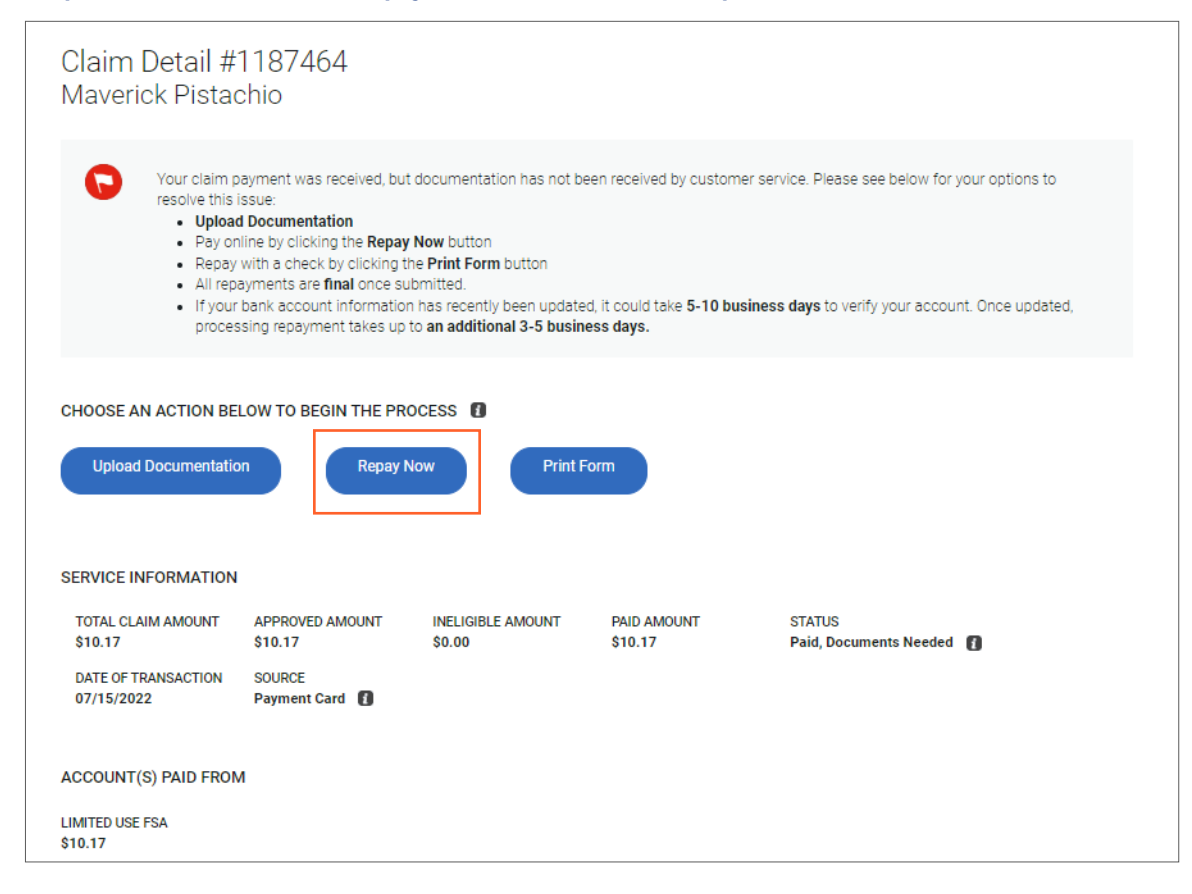

## 5. Claims management, reimburse myself, HSA Save-It!

#### Uploading documentation to a new claim

Managing claims can be complicated and time-consuming. This section will help ease the burden of managing your claims by helping you do it right online with the click of a few buttons. Please note that some claims may require documentation. Follow these easy steps to upload claim information. HSA Save-It! helps you keep track of your claims submissions and documents.

Depending on the expense category and amount, some claims may require documentation. Here are the steps for managing claims.

## **Claims management**

#### **Claim detailed view**

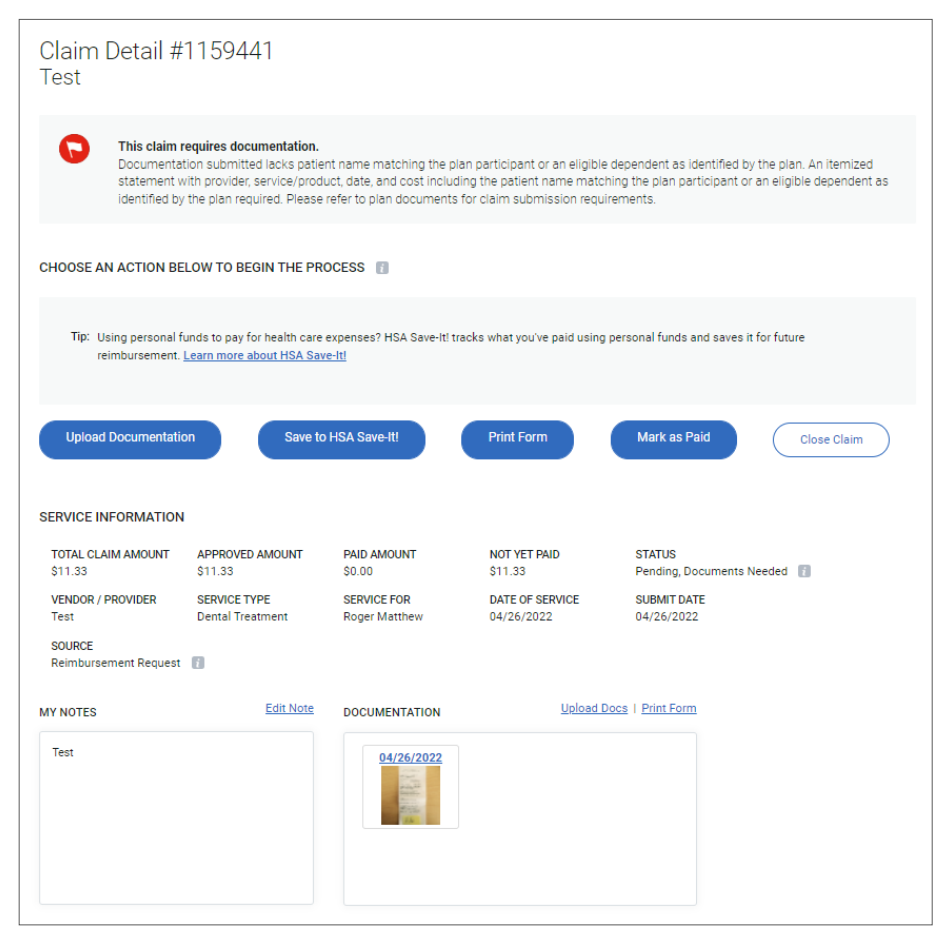

#### Insurance plan detailed view

Insurance plan claims and additional plan information including status of claims, deductible amount and co-insurance.

| Claim Detai                     | #1159571                                                               |                                             |                                         |                                      |                                  |  |
|---------------------------------|------------------------------------------------------------------------|---------------------------------------------|-----------------------------------------|--------------------------------------|----------------------------------|--|
| Please<br>You hav<br>matche     | review before proceeding.<br>re potential claims that match your<br>8. | submission from your Insurance Plar         | n. Ensure you do not duplicate pay      | rment if this claim has previously b | een pald. <u>Review possible</u> |  |
| CHOOSE AN ACTION                | BELOW TO BEGIN THE PROCE                                               | ss 🚺                                        |                                         |                                      |                                  |  |
| Tip: Using persor<br>Learn more | ial funds to pay for health care expense<br>about HSA Save-It!         | es? HSA Save-It! tracks what you've paid us | sing personal funds and saves it for fu | ture reimbursement.                  |                                  |  |
| Pay My Provider                 | Reimburse Myself                                                       | Save to HSA Save-It!                        | Mark as Paid Close                      | Claim                                |                                  |  |
| SERVICE INFORMAT                | ION                                                                    |                                             |                                         |                                      |                                  |  |
| TOTAL CLAIM AMOUN<br>\$42.00    | T PAID AMOUNT<br>\$0.00                                                | NOT YET PAID<br>\$42.00                     | STATUS<br>Ready for Action 📳            |                                      |                                  |  |
| VENDOR / PROVIDER<br>Dr. James  | SERVICE FOR<br>Roger Matthew                                           | DATE OF SERVICE<br>04/27/2022               | SUBMIT DATE<br>04/27/2022               | SOURCE                               |                                  |  |
| ADDITIONAL SERVI                | CE DETAILS                                                             |                                             |                                         |                                      |                                  |  |
| HEALTH PLAN CLAIM I<br>3798915  | D MEMBER AUTHORIZED<br>PAYMENT                                         | DEDUCTIBLE AMOUNT<br>\$0.00                 | CO-PAYMENT AMOUNT<br>\$0.00             | CO-INSURANCE AMOUNT<br>\$0.00        | BILLED AMOUNT<br>\$42.00         |  |
| ALLOWED AMOUNT<br>\$42.00       | TOTAL LIABILITY AMOU<br>\$42.00                                        | NT                                          |                                         |                                      |                                  |  |
|                                 |                                                                        |                                             |                                         |                                      | Show Less Service Details        |  |
| MY NOTES                        | 4                                                                      | Add Note DOCUMENTATION                      | Uploa                                   | d Docs                               |                                  |  |
| No notes created.               |                                                                        |                                             |                                         |                                      |                                  |  |
|                                 |                                                                        |                                             |                                         |                                      |                                  |  |

#### My created claims view

| ims From Insurance Pl | an 🚳 🛛 Payment C | Card Transactions 2                 | My Created Claims 2 | Un-submitted Claim | s View All Cla | ims               |                                                      |
|-----------------------|------------------|-------------------------------------|---------------------|--------------------|----------------|-------------------|------------------------------------------------------|
| TER MY CREATED O      | CLAIMS BY        |                                     |                     |                    |                |                   |                                                      |
| DATE OF SERVICE       |                  | PAYMENT STATUS                      | PR                  | OVIDER             |                | Reset All Filters |                                                      |
| Show All              | ~                | All Statuses                        | ✓ A                 | II Providers       | ~              |                   |                                                      |
| Claim ID              | Date of Service  | <ul> <li>Vendor/Provider</li> </ul> | Service For         | Claim Amount       | Amount Paid 🕴  | Pay To            | Status                                               |
| <u>#1159815</u>       | 05/12/2022       | DR. JAMES                           | Roger Matthew       | \$1.55             | \$0.00         |                   | Approved,<br>Processing<br>Reimbursement             |
| #1159816              | 05/11/2022       | Chad                                | Rachel Matthew      | \$1.66             | \$0.00         |                   | Under Review                                         |
| <u>#1159665</u>       | 05/03/2022       | Dr Test                             | Roger Matthew       | \$15.00            | \$15.00        | Provider          | Paid By Other                                        |
| <u>#1159441</u>       | 04/26/2022       | Test                                | Roger Matthew       | \$11.33            | \$0.00         |                   | <u>Pending,</u><br><u>Documents</u><br><u>Needed</u> |
| <u>#1140218</u>       | 11/17/2021       | test vendor                         | Roger Matthew       | \$10.11            | \$10.11        | Provider          | Approved,<br>Processing<br>Reimbursement             |
| <u>#1139302</u>       | 11/03/2021       | Marcus Welby                        | Roger Matthew       | \$10.01            | \$0.00         |                   | Under Review                                         |
| <u>#1139282</u>       | 11/03/2021       | Dr. Doolittle                       | Roger Matthew       | \$0.58             | \$0.58         | Self              | Approved,<br>Processing<br>Reimbursement             |
| #1139281              | 11/03/2021       | test2                               | Raymond<br>Matthew  | \$2.34             | \$2.34         | Provider          | Paid By Other                                        |
| 70741.0               |                  |                                     |                     | 64.752.06          | 62.024.22      |                   |                                                      |

#### Payment card transactions view

| aims From Insurance | Plan 🚳 Paymo     | ent Card Transactions 2 My Cre | ated Claims 2 Un-submitted Cl | laims View All Claims |                        |
|---------------------|------------------|--------------------------------|-------------------------------|-----------------------|------------------------|
| DATE OF PAYMENT C   | ARD TRANSACTIONS | PAYMENT STATUS<br>All Statuses | PROVIDER All Providers        | Rese<br>✓             | t All Filters          |
| Claim ID            | Provider         |                                | 🔶 Date                        | - Amount              | Status                 |
| <u>#1159447</u>     | Maverick Pist    | achio                          | 04/27/2022                    | \$27.00               | Paid, Under Review     |
| <u>#1159449</u>     | Maverick Pist    | achio                          | 04/24/2022                    | \$10.00               | Paid, Documents Needed |
| <u>#1159448</u>     | Maverick Pist    | achio                          | 04/24/2022                    | \$7.00                | Paid, Under Review     |
| #1159450            | Maverick Pist    | achio                          | 02/24/2022                    | \$10.00               | Paid, Documents Needed |

## **Reimburse myself**

#### Step 1: Enter date of claim

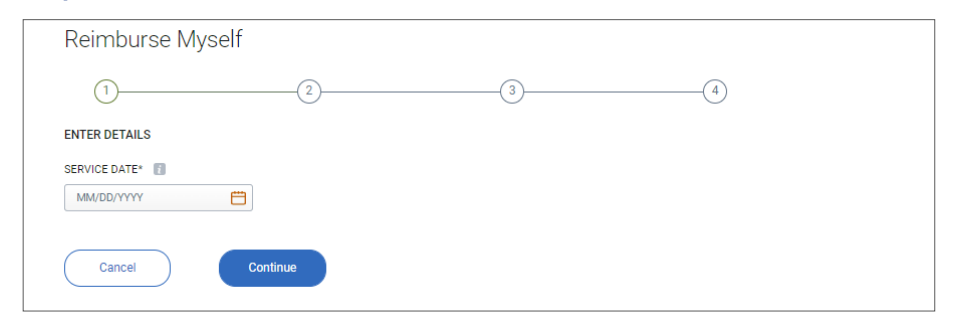

#### Step 2: Enter details for type of service

| Reimburse Myself                                            |                                   |                     |   |
|-------------------------------------------------------------|-----------------------------------|---------------------|---|
| ·                                                           | 2                                 | 3                   | 4 |
| ENTER DETAILS                                               |                                   |                     |   |
| SERVICE DATE                                                |                                   |                     |   |
| 05/01/2022                                                  |                                   |                     |   |
| REIMBURSEMENT AMOUNT                                        | SERVICE FOR                       | SERVICE TYPE*       |   |
| Enter a Reimbursement Amount                                | Roger Matthew (Default)           | Select Service Type |   |
|                                                             | Add Dependent                     |                     |   |
|                                                             | DESCRIPTION                       |                     |   |
| Enter a Vendor/Provider                                     | Ontional (maximum 100 charactere) |                     |   |
|                                                             | optional (maximum roo characters) |                     |   |
| PAY TO                                                      |                                   |                     |   |
| Reimbursement will be deposited to:<br>MOUNTAIN AMERICA FOU |                                   |                     |   |
| xxxx4422                                                    |                                   |                     |   |
| Checking Account                                            |                                   |                     |   |
| Confirmed                                                   |                                   |                     |   |
| Edit Direct Deposit                                         |                                   |                     |   |
|                                                             |                                   |                     |   |
|                                                             |                                   |                     |   |
|                                                             |                                   |                     |   |
|                                                             |                                   |                     |   |
| Update Date of Service                                      | ( Cancel )                        | Continue            |   |
|                                                             |                                   |                     |   |
|                                                             |                                   |                     |   |

#### Step 3: Review claim details

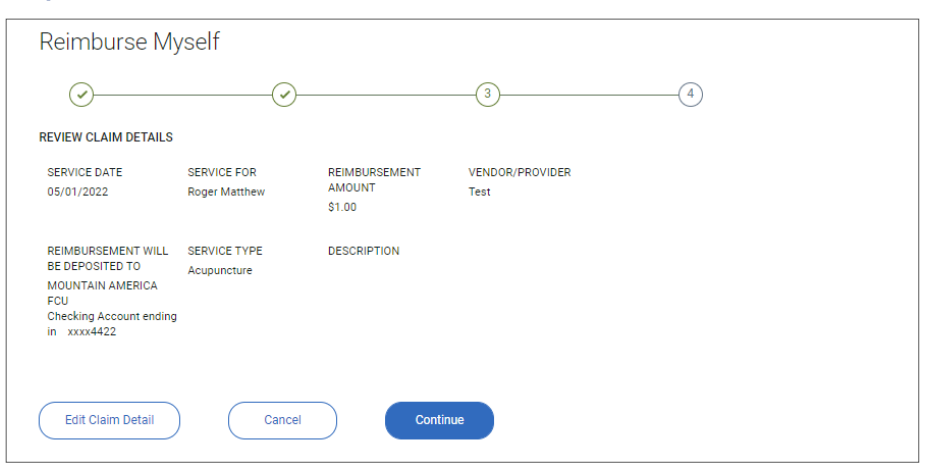

#### Step 4: Add documentation if needed

| Organization     Organization     O                | Reimburse Myself                                                                                                    |                   |
|----------------------------------------------------------------------------------------------------|----------------------------------------------------------------------------------------------------|-------------------|
| COUMENTATION         Image: Comparison of the proprime of this claim. However, you can upload supporting documentation for your records in ase of an IRS audit.                                                                                                    | · · · · · · · · · · · · · · · · · · ·                                                                                                    |                   |
| <ul> <li>Concentration is not required for the payment of this claim. However, you can upload supporting documentation for your records in a co fan IRS audi.</li> <li>Market a commentation is not required for the payment of this claim. However, you can upload supporting documentation for your records in the work of the transmission of the transmission of the trans</li></ul> | DOCUMENTATION                                                                                                    |                   |
| <ul> <li>by Uplead Online - Easy! Browse and upload image files from your computer.</li> <li>To upload documents, click on the "Upload Documentation" button, then browse to select a document from your computer.</li> <li>After the document is uploaded, you may repeat as many times as needed.</li> <li>a. Acceptable file types include: pdf, jpa, jpeg, gif, jpa, jff and bmp.</li> <li>b. Please make sure your file is smaller than 60K (6)00 0KP. Helpful hint: if a scanned file is too large you can shrink the file size by lowering the scanner's resolution to 300 dpi and scanning in a grayscale or black and white.</li> <li>What is acceptable documentation?</li> <li>Upload Documentation</li> <li>a No thanks - I will skip the documentation step (you can always add documentation later).</li> <li>CXCWUEDGMENT</li> <li>Inderstand that it is my responsibility to determine whether distributions are for qualified expenses of <u>eligible individuals</u> and for y tax consequences that may occur.</li> <li>cknowledge that these expenses will be reimbursed solely from my Health Savings Account (HSA).</li> <li>revely authorize to isouse payment or reimbursement, on my behalf, for these expenses using my uncertourCare account information.</li> <li>J Accept</li> </ul>                                                                                                    | Documentation is not required for the payment of this claim. However, you can upload supporting documentation for<br>case of an IRS audit.<br>What is accentable documentation?<br>Why would I do this?                                                      | r your records in |
| To upload documents, click on the "Upload Documentation" button, then browse to select a document from your computer.<br>After the document is uploaded, you may repeat as many times as needed.<br>• Acceptable file types include: pdf, jpg, jpeg, glf, png, tif and bmp.<br>• Please make sure your file is smaller than 6MB (6,000 KB). Helpful hint: if a scanned file is too large you can shrink the<br>file size by lovering the scanner's resolution to 300 dpi and scanning in a grayscale or black and white.<br>What is acceptable documentation?<br>Upload Documentation<br>• No thanks - I will skip the documentation step (you can always add documentation later).<br>CKNOWLEDGMENT<br>Inderstand that it is my responsibility to determine whether distributions are for qualified expenses of <u>aligible individuals</u> and for<br>y tax consequences that may occur.<br>cknowledge that these expenses will be reimbursed solely from my Health Savings Account (HSA).<br>evely submit connect to issue payment or reimbursement, on my behalf, for these expenses using my<br>innectYourCare account information.<br>I Accept                                                                                                    | Upload Online - Easy! Browse and upload image files from your computer.                                                                                                    |                   |
| <ul> <li>Acceptable file types include: pdf, jpg, jpeg, gif, png, tif and bmp.</li> <li>Please make sure your file is smaller than 6MB (6,000 KB), Helpful hint: if a scanned file is too large you can shrink the file is too large you can shrink the file is too large you</li></ul>  | To upload documents, click on the "Upload Documentation" button, then browse to select a document from your computer.<br>After the document is uploaded, you may repeat as many times as needed.                                                             |                   |
| <ul> <li>Please make sure your file is smaller than 6MB (6,000 KB). Helpful hint: if a scanned file is too large you can shrink the file size by lowering the scanner's resolution to 300 dpi and scanning in a grayscale or black and white.</li> <li>What is accentable documentation?</li> <li>Upload Documentation</li> <li>No thanks - I will skip the documentation step (you can always add documentation later).</li> <li>CKNOWLEDGMENT</li> <li>Inderstand that it is my responsibility to determine whether distributions are for qualified expenses of <u>eligible individuals</u> and for y tax consequences that may occur.</li> <li>cknowledge that these expenses will be reimbursed solely from my Health Savings Account (HSA).</li> <li>I Accept</li> </ul>                                                                                                    | <ul> <li>Acceptable file types include: pdf. ipg. ipeg. gif. png. tif and bmp.</li> </ul>                                                                                                    |                   |
| What is acceptable documentation?         Upload Documentation         In No thanks - I will skip the documentation step (you can always add documentation later).         CXNOWLEDGMENT         Inderstand that it is my responsibility to determine whether distributions are for qualified expenses of <u>aligible individuals</u> and for y tax consequences that may occur.         cknowledge that these expenses will be reinbursed solely from my Health Savings Account (HSA).         uerely authorize to issue payment or reimbursement, on my behalf, for these expenses using my innectYourCare account information.         I Accept                                                                                                    | <ul> <li>Please make sure your file is smaller than 6MB (6,000 KB). Helpful hint: If a scanned file is too large you can shrink the<br/>file size by lowering the scanner's resolution to 300 dpi and scanning in a grayscale or black and white.</li> </ul> |                   |
| Upload Documentation Not thanks - I will skip the documentation step (you can always add documentation later). CKNOWLEDGMENT Inderstand that it is my responsibility to determine whether distributions are for qualified expenses of <u>eligible individuals</u> and for y tax consequences that may occur. cknowledge that these expenses will be reimbursed solely from my Health Savings Account (HSA). areeby authorize ConnectYourCare to issue payment or reimbursement, on my behalf, for these expenses using my nnectYourCare account information. I Accept                                                                                                    | What is acceptable documentation?                                                                                                    |                   |
| Upload Documentation No thanks - I will skip the documentation step (you can always add documentation later). CKNOWLEDGMENT Inderstand that it is my responsibility to determine whether distributions are for qualified expenses of <u>aligible individuals</u> and for y tax consequences that may occur. cknowledge that these expenses will be reimbursed solely from my Health Savings Account (HSA). refeys authorize ConnectYourCare to issue payment or reimbursement, on my behalf, for these expenses using my nnectYourCare account information. I Accept                                                                                                    |                                                                                                    |                   |
| No thanks - I will skip the documentation step (you can always add documentation later). CKNOWLEDGMENT Inderstand that it is my responsibility to determine whether distributions are for qualified expenses of <u>aligible individuals</u> and for<br>y tax consequences that may occur. cknowledge that these expenses will be reimbursed solely from my Health Savings Account (HSA). ereby authorize ConnectYourCare to issue payment or reimbursement, on my behalf, for these expenses using my<br>nectYourCare account information. I Accept                                                                                                    | ( Upload Documentation )                                                                                                    |                   |
| No thanks - I will skip the documentation step (you can always add documentation later). CKNOWLEDGMENT Inderstand that it is my responsibility to determine whether distributions are for qualified expenses of <u>eligible individuals</u> and for y tax consequences that may occur. cknowledge that these expenses will be reimbursed solely from my Health Savings Account (HSA). ereby authorize to insue payment or reimbursement, on my behalf, for these expenses using my proception. I Accept                                                                                                    |                                                                                                    |                   |
| <ul> <li>No thanks - I will skip the documentation step (you can always add documentation later).</li> <li>CKNOWLEDGMENT</li> <li>Inderstand that it is my responsibility to determine whether distributions are for qualified expenses of <u>aligible individuals</u> and for<br/>y tax consequences that may occur.</li> <li>cknowledge that these expenses will be reimbursed solely from my Health Savings Account (HSA).</li> <li>ereby authorize ConnectVourCare to issue payment or reimbursement, on my behalf, for these expenses using my<br/>xnectYourCare account information.</li> <li>I Accept</li> </ul>                                                                                                    |                                                                                                    |                   |
| No thanks - I will skip the documentation step (you can always add documentation later). CKNOWLEDGMENT Inderstand that it is my responsibility to determine whether distributions are for qualified expenses of <u>eligible individuals</u> and for y tax consequences that may occur. cknowledge that these expenses will be reimbursed solely from my Health Savings Account (HSA). uereby authorize ConnectYourCare to issue payment or reimbursement, on my behalf, for these expenses using my nmectYourCare account information. I Accept                                                                                                    |                                                                                                    |                   |
| CKNOWLEDGMENT<br>inderstand that it is my responsibility to determine whether distributions are for qualified expenses of <u>aligible individuals</u> and for<br>y tax consequences that may occur.<br>cknowledge that these expenses will be reimbursed solely from my Health Savings Account (HSA).<br>iereby authorize ConnectYourCare to issue payment or reimbursement, on my behalf, for these expenses using my<br>nnectYourCare account information.<br>I Accept                                                                                                    | No thanks - I will skip the documentation step (you can always add documentation later).                                                                                                    |                   |
| CKNOWLEDGMENT<br>inderstand that it is my responsibility to determine whether distributions are for qualified expenses of <u>eligible individuals</u> and for<br>y tax consequences that may occur.<br>cknowledge that these expenses will be reimbursed solely from my Health Savings Account (HSA).<br>iereby authorize ConnectYourCare to issue payment or reimbursement, on my behalf, for these expenses using my<br>nmectYourCare account information.<br>I Accept                                                                                                    |                                                                                                    |                   |
| Inderstand that it is my responsibility to determine whether distributions are for qualified expenses of <u>eligible individuals</u> and for<br>ty tax consequences that may occur.<br>(knowledge that these expenses will be reimbursed solely from my Health Savings Account (HSA).<br>I ereby authorize ConnectYourCare to issue payment or reimbursement, on my behalf, for these expenses using my<br>nnectYourCare account information.                                                                                                    | ACKNOWLEDGMENT                                                                                                    |                   |
| cknowledge that these expenses will be reimbursed solely from my Health Savings Account (HSA).<br>ereby authorize ConnectYourCare to issue payment or reimbursement, on my behalf, for these expenses using my<br>annectYourCare account information.<br>I Accept                                                                                                    | I understand that it is my responsibility to determine whether distributions are for qualified expenses of <u>eligible individuals</u> and for<br>any tax consequences that may occur.                                                                       |                   |
| ereby authorize ConnectYourCare to issue payment or reimbursement, on my behalf, for these expenses using my<br>onnectYourCare account information.                                                                                                    | I acknowledge that these expenses will be reimbursed solely from my Health Savings Account (HSA).                                                                                                    |                   |
| I Accept                                                                                                    | I hereby authorize ConnectYourCare to issue payment or reimbursement, on my behalf, for these expenses using my<br>ConnectYourCare account information.                                                                                                    |                   |
|                                                                                                    | C I Accept                                                                                                    |                   |
|                                                                                                    |                                                                                                    |                   |
|                                                                                                    |                                                                                                    |                   |
|                                                                                                    |                                                                                                    |                   |
| Review Claim Cancel Submit                                                                                                    | ( Review Claim ) ( Cancel ) Submit                                                                                                    |                   |

#### Step 5: Receive confirmation

| Reimburse                   | Myself                       |                                   |                         |                                                                                                    |
|-----------------------------|------------------------------|-----------------------------------|-------------------------|----------------------------------------------------------------------------------------------------|
| ø                           |                              |                                   |                         |                                                                                                    |
|                             |                              |                                   |                         |                                                                                                    |
| 🗸 Succ                      | ess! Claim 11598             | 357 has been su                   | bmitted for reim        | bursement.                                                                                                    |
| CLAIM DETAILS               |                              |                                   |                         |                                                                                                    |
| SERVICE DATE<br>05/01/2022  | SERVICE FOR<br>Roger Matthew | REIMBURSEMENT<br>AMOUNT<br>\$1.00 | VENDOR/PROVIDER<br>Test | REIMBURSEMENT WILL<br>BE DEPOSITED TO<br>MOUNTAIN AMERICA<br>FCU<br>Checking Account ending<br>in<br>xxxx4422 |
| SERVICE TYPE<br>Acupuncture | DESCRIPTION                  |                                   |                         |                                                                                                    |
| Go Home                     | View All Claims              |                                   | <u>Create a</u>         | New Reimbursement Set claim to repeat on a schedule                                                           |

### **HSA Save-It!**

HSA Save-It! is a recordkeeping tool that helps you track your eligible expenses you've paid for using personal funds such as cash, credit card or check. It allows you to quickly reimburse yourself from your HSA in the future.

#### HSA Save-It! landing page

| HSA Save-It!                                                                                                    |                                                                                                    |                                                                                                    |                                |
|----------------------------------------------------------------------------------------------------|----------------------------------------------------------------------------------------------------|----------------------------------------------------------------------------------------------------|--------------------------------|
| HSA Save-It! is a record keeping tool :<br>personal credit card or check), and al<br>initiate a withdrawal request when yo<br>penalties. | that helps track the eligible expenses you've<br>lows you to quickly and easily reimburse you<br>u need to access the funds you have accum | paid for using personal funds (cash,<br>ırself from your HSA in the future. Simply<br>ulated, without paying any taxes or | Is HSA Save-Itl right for you? |
| HSA Save-It! also allows you to store<br>keep your receipts and other docume                                                             | your receipts and records withdrawals as yo<br>ntation with your tax documents.                                                            | u make them. It's always a good idea to                                                                                   | Click here to find out         |
| HSA SAVE-IT! AMOUNT                                                                                                    | AVAILABLE TO WITHDRAW                                                                                                    | HSA BALANCE                                                                                                    | Create an HSA Save-It! Record  |
| \$1.01 👔                                                                                                    | \$1.01 👔                                                                                                    | \$2,054.53 👔                                                                                                    | Create a Withdrawal            |
| HSA SAVE-IT! RECORDS 🛐                                                                                                    |                                                                                                    | WITHDRAWAL HISTORY                                                                                                    |                                |
| Claim ID                                                                                                    | Vendor/Provider 🌵 Amount Available 🖗                                                                                                    | Withdrawal ID                                                                                                    | il 🚽 Amount                    |
| 214135727 05/13/2021                                                                                                    | Dr. John Smith \$1.01                                                                                                    | <u>347744788</u> 05/25/2021                                                                                               | \$1.00                         |
|                                                                                                    |                                                                                                    |                                                                                                    |                                |
|                                                                                                    |                                                                                                    |                                                                                                    |                                |

#### Step 1: Enter date when the expense was incurred

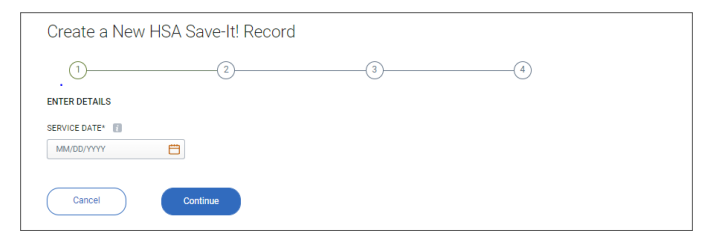

#### Step 2: Enter expense details

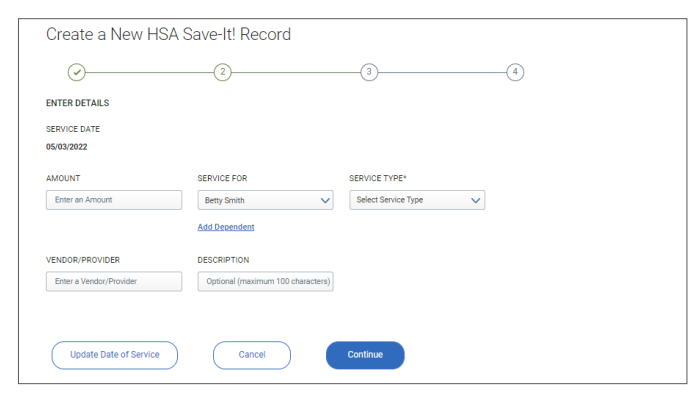

#### Step 3: Review your information

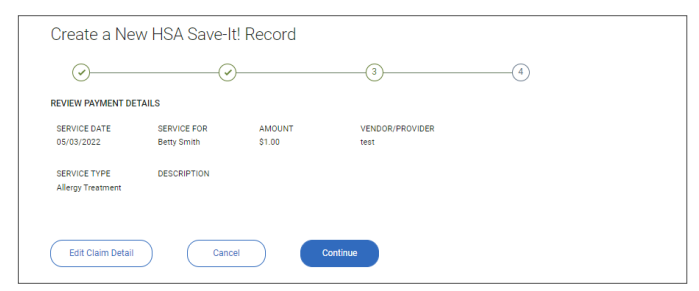

#### Step 4: Submit your documentation

|                                                        | a New HSA Save-It! Record                                                                                                    |
|--------------------------------------------------------|----------------------------------------------------------------------------------------------------|
| 0-                                                     |                                                                                                    |
| DOCUMEN                                                | TATION                                                                                                    |
| 0                                                      | Documentation is not required for the payment of this claim. However, you can upload supporting documentation for your records in<br>case of an IRS suid.<br>What is accessed advocumentation?<br>Why usolid Lide thin?                                               |
| O Upload                                               | Online - Easy! Browse and upload image files from your computer.                                                                                                    |
| To uploa<br>After the                                  | d documents, click on the "Upload Documentation" button, then browse to select a document from your computer.<br>document is uploaded, you may repeat as many times as needed.                                                                                        |
| • A                                                    | cceptable file types include: pdf. jpg. ipeg. gif. png. tif and bmp.                                                                                                    |
| • P                                                    | lease make sure your file is smaller than 6MB (6,000 KB). Helpful hint: If a scanned file is too large you can shrink the                                                                                                    |
| fil                                                    | e size by lowering the scanner's resolution to 300 dpi and scanning in a grayscale or black and white.                                                                                                    |
| What is a                                              | icceptable documentation?                                                                                                    |
|                                                        |                                                                                                    |
| ( '                                                    | /pload Documentation                                                                                                    |
|                                                        |                                                                                                    |
|                                                        |                                                                                                    |
| No than                                                | aks - I will skip the documentation step (you can always add documentation later).                                                                                                    |
|                                                        |                                                                                                    |
|                                                        |                                                                                                    |
| ACKNOWI                                                | EDGMENT                                                                                                    |
| ACKNOWL                                                | EDGMENT                                                                                                    |
| I understan                                            | .EDGMENT<br>1 that it is my responsibility to determine whether distributions are for qualified expenses of <u>eligible individuals</u> and for<br>resources that may occur.                                                                                          |
| I understand<br>any tax con<br>I acknowled             | EDGMENT<br>d that it is my responsibility to determine whether distributions are for qualified expenses of <u>slightle individuals</u> and for<br>requerees that may occur.<br>If and there expenses will be invitanted solely from my Health Savings Accourt (HSA).  |
| ACKNOWI<br>I understand<br>any tax con<br>I acknowled  | EDGMENT<br>ET that is any responsibility to determine whether distributions are for qualified expenses of <u>eligible individuals</u> and for<br>sequences that may occur.<br>ye that these expenses will be reinbursed solely from my Health Savinga Account (HSA).  |
| ACKNOWI<br>I understani<br>any tax con<br>I acknowledg | LEDGMENT<br>If that is any responsibility to determine whether distributions are for qualified expenses of <u>eligible individuals</u> and for<br>sequences that may occur.<br>are not these expenses will be reinbursed solely from my Health Savings Account (HSA). |

#### Step 5: Receive confirmation

| O     O     | Create a Ne       | w HSA Save-I       | t! Record    |                      |                                  |
|----------------------------------------------------------------------------------------------------|-------------------|--------------------|--------------|----------------------|----------------------------------|
| SERVICE TYPE DESCRIPTION SERVICE TYPE SERVICE TYPE SERVI | Ø                 |                    | )            |                      |                                  |
| Success! Claim 250199697 has been saved to HSA Save-It!  DETAILS  SERVICE DATE SERVICE FOR AMOUNT VENDOR/PROVIDER  D503/2022 Betty Smith \$1.00 test  SERVICE TYPE DESCRIPTION                                                                                                    |                   |                    |              |                      |                                  |
| DETAILS         SERVICE FOR         AMOUNT         VENDOR/PROVIDER         OSO32022         Service Trype         Sto0         test         Service Trype         DESCRIPTION         Service Trype         DESCRIPTION         Service Trype         Service Trype         DESCRIPTION         Service Trype         DESCRIPTION         Service Trype         Service Trype         DESCRIPTION         Service Trype         DESCRIPTION         Service Trype         Service Trype                                                                                                    | Succe             | ess! Claim 2501    | 99697 has be | en saved to HSA Save | -it!                             |
| SERVICE DATE         SERVICE FOR         AMOUNT         VENDOR/PROVIDER           05/03/2022         Betty Smith         \$1.00         test           SERVICE TYPE         DESCRIPTION                                                                                                    | DETAILS           |                    |              |                      |                                  |
| 05/03/2022 Betty Smith \$1.00 test<br>SERVICE TYPE DESCRIPTION                                                                                                    | SERVICE DATE      | SERVICE FOR        | AMOUNT       | VENDOR/PROVIDER      |                                  |
| SERVICE TYPE DESCRIPTION                                                                                                    | 05/03/2022        | Betty Smith        | \$1.00       | test                 |                                  |
|                                                                                                    | SERVICE TYPE      | DESCRIPTION        |              |                      |                                  |
| Allergy Treatment                                                                                                    | Allergy Treatment |                    |              |                      |                                  |
|                                                                                                    |                   |                    |              |                      | Create a New HSA Save-Itl Record |
| Create a New HSA Save-It                                                                                                    | Go Home           | Go to HSA Save-It! |              |                      |                                  |

### 6. HSA investments

We bring the power of choice to HSA investing. And make it easy for everyone to invest. As you save more in your HSA, investing can help you plan for future medical expenses and retirement planning.

#### View your investments

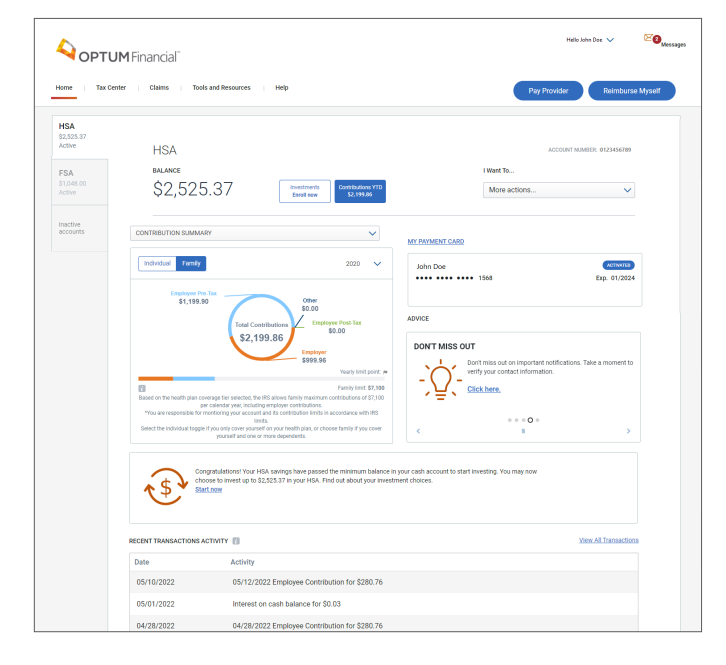

|          |                                                                                                    | Investment Status: Eligible                                                                                            |
|----------|----------------------------------------------------------------------------------------------------|----------------------------------------------------------------------------------------------------|
| TAL INVE | STMENT BALANCE                                                                                                    | EDUCATION & TOOLS                                                                                                    |
| 0.0      | 0                                                                                                    | More actions                                                                                                    |
|          | Learn about the investment options in your HS                                                                                                    | A                                                                                                    |
|          | Now that you have reached the minimum balance in your cash account, you may choose to start investing.                                                                                                    |                                                                                                    |
|          | Mutual Funds                                                                                                    |                                                                                                    |
|          | Looking to invest yourself?                                                                                                    |                                                                                                    |
|          | You can choose from a wide variety of mutual funds screened for high Morningstar ratings and some of the lowest expense r                                                                                                    | atios in the industry.                                                                                                 |
|          | Over 25 mutual funds from leading investment firms                                                                                                    |                                                                                                    |
|          | Choose from a diverse set of options by investment objective, market sector and asset class. You'll have access to key<br>investment category during enrollment, including links to more detailed information in the fund prospectus, mutual fun<br>Morningstar reports.                                                                                                    | information on each fund by<br>d report cards from Schwab and                                                          |
|          | Asset allocation support                                                                                                    |                                                                                                    |
|          | Use our asset allocation calculator to help you decide how to allocate your portfolio among different types of mutual for                                                                                                    | inds.                                                                                                    |
|          | - What you pay with mutual funds                                                                                                    |                                                                                                    |
|          | See your HSA program terms and conditions for more information, Mutual functs have management free that way by f<br>in the prospecture. You should read the prospecture before interesting any mutual funct to also understand its interstime<br>record and whilen't that aligns intry your investment dispectives. As with any investment, pass performance does not go<br>varg, and the value may be worth more or less than the original cost. Use of the HSA investment Account is subject to a | und and are summarized<br>It approach, tracik<br>arantee future results, returns will<br>eparate terms and conditions. |
|          |                                                                                                    | Enroll now                                                                                                    |
|          |                                                                                                    |                                                                                                    |
|          |                                                                                                    |                                                                                                    |
| act      |                                                                                                    |                                                                                                    |

#### Step 1: Select amount to invest

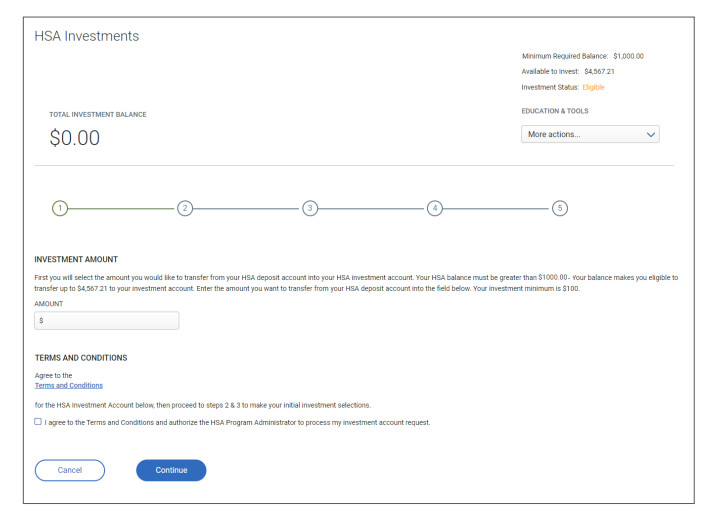

#### Overview of investments, enroll now and learn

#### Step 2: Choose your investments

| тота<br>\$(        | L INVESTMENT BALANCE                                                                                                    |                                                                       |                                                                                                    | Minim<br>Availa<br>Invest<br>EDUC<br>Mo | um Required Balance: \$1,000.00<br>bie to Invest: \$4,567,21<br>ment Status: Eligible<br>ATION & TOOLS<br>re actions |
|--------------------|----------------------------------------------------------------------------------------------------|-----------------------------------------------------------------------|----------------------------------------------------------------------------------------------------|-----------------------------------------|----------------------------------------------------------------------------------------------------|
| 1                  |                                                                                                    |                                                                       |                                                                                                    | 4                                       |                                                                                                    |
| INDS S             | ELECTION                                                                                                    |                                                                       |                                                                                                    |                                         |                                                                                                    |
| SIC FU             | INDS                                                                                                    |                                                                       |                                                                                                    |                                         |                                                                                                    |
| ect the<br>your co | mutual funds you want in your portfolio at<br>mvenience, a Basic list of funds across a                                                                                                    | t this time.<br>wide range of categories is offered belo              | <i>n.</i>                                                                                                    |                                         |                                                                                                    |
| . Use t            | the research links to explore fund details.                                                                                                    |                                                                       |                                                                                                    |                                         |                                                                                                    |
| . Selet            | t the funds you wish to add to your portfo                                                                                                    | alio using the checkboxes.                                            |                                                                                                    |                                         |                                                                                                    |
| I. Click           | the "Trade Selected Funds" button to pro-<br>step, you will allocate your investment do                                                                                                    | ceed to the next step.                                                |                                                                                                    |                                         |                                                                                                    |
| hough He           | any, you was associate your investment ou                                                                                                    | we are not making recommendations or provid                           | ing individual advice related to the mutual funds                                                                                                    | s provided in this program. Please :    | seek the assistance of your personal financial                                                                       |
| isor if yo         | u need additional help in the selection of investo                                                                                                    | nent options.                                                         |                                                                                                    |                                         | Select All   Unselect All                                                                                            |
|                    | Investments                                                                                                    | Symbol                                                                | Funds Category                                                                                                    | Research Links                          | Investment Minimum                                                                                                   |
|                    | Basic Mutual Fund Options                                                                                                    |                                                                       |                                                                                                    |                                         |                                                                                                    |
| 0                  | Vanguard Equity Income                                                                                                    | VEIRX                                                                 | Large Cap Value                                                                                                    | ••*                                     | \$100.00                                                                                                    |
| 0                  | Schwab S&P 500 Index                                                                                                    | SWPPX                                                                 | Large Cap Blend                                                                                                    |                                         | \$100.00                                                                                                    |
|                    | Vannuard Growth Index                                                                                                    | VIGIX                                                                 | Large Cap Growth                                                                                                    |                                         | \$100.00                                                                                                    |
| 0                  | Tunguard Oroman mack                                                                                                    |                                                                       |                                                                                                    |                                         |                                                                                                    |
| o                  | Vanguard Extended Market<br>Index                                                                                                    | VIEIX                                                                 | Mid Cap Blend                                                                                                    |                                         | \$100.00                                                                                                    |
|                    | Vanguard Extended Market<br>Index                                                                                                    | VIEIX<br>DEVIX                                                        | Mid Cap Blend<br>Small Cap Value                                                                                                    |                                         | \$100.00                                                                                                    |
|                    | Vanguard Extended Market<br>Index<br>Delaware Small Cap Value<br>Schwab Small Cap Stock Index                                                                                                    | VIEIX<br>DEVIX<br>SWSSX                                               | Mid Cap Blend<br>Small Cap Value<br>Small Cap Blend                                                                                                    |                                         | \$100.00<br>\$100.00<br>\$100.00                                                                                     |
|                    | Vanguard Extended Market<br>Delaware Small Cap Value<br>Schwab Small Cap Stock Index<br>Janus Triton                                                                                                    | VIEIX<br>DEVIX<br>SWSSX<br>JGMNX                                      | Mid Cap Blend<br>Small Cap Value<br>Small Cap Blend<br>Small Cap Growth                                                                                                    |                                         | \$100.00<br>\$100.00<br>\$100.00<br>\$100.00                                                                         |
|                    | Vanguard Extended Market<br>Delaware Small Cap Value<br>Schwab Small Cap Stock Index<br>Janus Triton<br>MFS International Value                                                                                                    | VIEIX<br>DEVIX<br>SWSSX<br>JGMNX<br>MINJX                             | Mid Cap Blend<br>Small Cap Value<br>Small Cap Blend<br>Small Cap Growth<br>International                                                                                                    |                                         | \$100.00<br>\$100.00<br>\$100.00<br>\$100.00<br>\$100.00                                                             |
|                    | Vargeound Schemin Hole:<br>Vargeound Schemin Hole:<br>Delaware Small Cap Value<br>Schwab Small Cap Stock Index<br>Janus Titton<br>MF5 International Value<br>PIMC0 International                                                                                                    | VIEIX<br>DEVIX<br>SWISSX<br>JOMINX<br>MINUX<br>PISIX                  | Mid Cap Blend<br>Small Cap Value<br>Small Cap Blend<br>Small Cap Blend<br>International<br>International                                                                                                    |                                         | 5100.00<br>5100.00<br>5100.00<br>5100.00<br>5100.00                                                                  |
|                    | Tangana Contribution<br>Jangana Extended Market<br>Deteware Small Cap Value<br>Schwab Small Cap Stock Index<br>Janus Triton<br>MFS International Value<br>RIGCO International<br>RIGCO Status TR<br>RIGCO Status TR                                                                                              | VIEIX<br>DEVIX<br>SWSSX<br>JGMNX<br>MINLX<br>PISIX<br>WFATX           | Mid Cap Blend     Small Cap Value     Small Cap Value     Small Cap Value     Small Cap Orwrh     International     International     International     Appressive Allocation                                                    |                                         | 5100.00<br>5100.00<br>5100.00<br>5100.00<br>5100.00<br>6100.00<br>5100.00                                            |
|                    | Tangana Continination<br>Varianti Standi Cap Value<br>Delaware Small Cap Value<br>Schwab Small Cap Value<br>Janus Triton<br>MFS International Value<br>PMCQ International<br>StocksPlue TR<br>Attapring Idx Asset Alloc Intst<br>Transmence Small/Mid Val                                                        | VIEIX<br>DEVIX<br>SWSSK<br>JGMNX<br>MINUX<br>PISIX<br>VITATX<br>TASMX | Mid Cap Blend     Small Cap Value     Small Cap Value     Small Cap Value     Small Cap Orwith     International     International     Agressive Allocation     Mid Cap Value                                                    |                                         | \$100.00<br>\$100.00<br>\$100.00<br>\$100.00<br>\$100.00<br>\$100.00<br>\$100.00<br>\$100.00                         |
|                    | Tangana Continination<br>Magazina Extended Market<br>Delsware Small Cap Value<br>Schwab Small Cap Value<br>Schwab Small Cap Value<br>Janus Triton<br>MFS International Value<br>PMACD International<br>StocksPlus TR<br>Attennis Act Asset Alloc Inter<br>Transmica Small/Mid Value<br>1919 Financial Services 1 | VIEIX<br>DEVIX<br>SWSSK<br>JGMNX<br>MINUX<br>PISIX<br>VIFATX<br>TASMX | Mid Cap Blend     Small Cap Value     Small Cap Value     Small Cap Value     Small Cap Blend     Small Cap Blend     International     International     International     Agressive Allocation     Mid Cap Value     Financial |                                         | \$100.00<br>\$100.00<br>\$100.00<br>\$100.00<br>\$100.00<br>\$100.00<br>\$100.00<br>\$100.00<br>\$100.00<br>\$100.00 |

#### Step 4: Verify and submit

|                                                                                                    |                                                                   |                                                                                                    | Minimum Required<br>Available to invest:      | Balance: \$1,000.00<br>\$4,567.21          |
|----------------------------------------------------------------------------------------------------|-------------------------------------------------------------------|----------------------------------------------------------------------------------------------------|-----------------------------------------------|--------------------------------------------|
| TOTAL INVESTMENT BALANCE                                                                                                    |                                                                   |                                                                                                    | Investment Status:<br>EDUCATION & TOD         | Eligible                                   |
| \$0.00                                                                                                    |                                                                   |                                                                                                    | More actions                                  | ~                                          |
| 0                                                                                                    |                                                                   |                                                                                                    | (4)                                           |                                            |
| SHDS ALLOCATION                                                                                                    |                                                                   |                                                                                                    |                                               |                                            |
| ERIFY INVESTMENT ALLOCATIONS<br>ease review your investment choices below                                                                                                    | v. To complete your enrollment and ma                             | ke your first levestment purchases, click the "Submit" button                                                                | below.                                        |                                            |
| ERIFY INVESTMENT ALLOCATIONS<br>ease review your investment choices below<br>oney to invest: \$300.00<br>investments                                                                                                    | v. To complete your enrollment and ma                             | ke your first investment purchases, click the "Submit" button                                                                | below.<br>Purchase<br>Allocation              | Purchase<br>Amount                         |
| ERIFY INVESTMENT ALLOCATIONS<br>ease review your investment choices below<br>anny to Invest. \$300.00<br>Investments<br>First Eagle Gold 1                                                                                                    | x To complete your enrollment and ma<br>Symbol<br>FEGIX           | ke your first investment purchases, click the "Submit" button<br>Funds Category<br>Precious Metals                           | Purchase<br>Allocation<br>50%                 | Purchase<br>Amount<br>\$150.00             |
| ERFY INVESTMENT ALLOCATION<br>BRIE review your Investment choices below<br>energ to Invest: 3300.00<br>Investments<br>First Eagle Gold I<br>Allispring Idx Asset Alloc Inst                                                                                                    | x: To complete your encolfment and ma<br>Symbol<br>FEGIX<br>WFATX | le your first investment purchases, click the "submit" button<br>Funda Category<br>Precious Metals<br>Aggressive Allocation  | below.<br>Purchase<br>Allocation<br>50%       | Purchase<br>Amount<br>\$150.00<br>\$150.00 |
| Rest Procession of the second second se | x To complete your enrollment and ma<br>Symbol<br>FEGIX<br>WFATX  | le your first investment purchases, click the "submit" button<br>Frands Category<br>Precious Metals<br>Aggressive Allocation | below<br>Purchase<br>Allocation<br>50%<br>50% | Purchase<br>Amount<br>\$150.00<br>\$150.00 |

#### Step 5: Receive confirmation

|                        |                 |                     |        | Available to Invest: \$4,267.21<br>Investment Status: Pending |
|------------------------|-----------------|---------------------|--------|---------------------------------------------------------------|
| TOTAL INVESTMENT BALAN | ICE .           |                     |        | EDUCATION & TOOLS                                             |
| \$0.00                 |                 |                     |        | More actions                                                  |
| $\smile$               | $\bigcirc$      | $\bigcirc$          | 0      | $\bigcirc$                                                    |
| ✓ Success              | ! You completed | d the enrollment pr | OCESS. | one to settle                                                 |

#### Step 3: Choose your investments percentage

|                                                                                                    |                                      |                                                             | Minimum Required Balance: \$1,000                                           | 00 |
|----------------------------------------------------------------------------------------------------|--------------------------------------|-------------------------------------------------------------|-----------------------------------------------------------------------------|----|
|                                                                                                    |                                      |                                                             | Available to Invest: \$4,567.21                                             |    |
|                                                                                                    |                                      |                                                             | investment status: Engine                                                   |    |
| TOTAL INVESTMENT BALANCE                                                                                                    |                                      |                                                             | EDUCATION & TOOLS                                                           |    |
| \$0.00                                                                                                    |                                      |                                                             | More actions                                                                | ~  |
| 0                                                                                                    |                                      | (3)                                                         |                                                                             |    |
| ote that your Durchase Allocation must en                                                                                                    |                                      |                                                             |                                                                             |    |
| ote that your Purchase Allocation must equi                                                                                                    | ual 100%.<br>Symbol                  | -<br>Funds Category                                         | Purchase Investmen<br>Allocation Minimum                                    | t  |
| ote that your Purchase Allocation must equanow to the test store of the test store of the test store of the test store of the test store of the test store of the test store of the test store of the test store of the test store of test store of test store | al 100%.<br>Symbol<br>FEGIX          | Funds Category<br>Precious Metals                           | Purchase Investment<br>Allocation Minimum                                   | I  |
| ote that your Purchase Allocation must equi<br>tenny to Invest: \$300.00<br>Investments<br>First Eagle Gold I<br>Allspring Idx Asset Alloc Inst                                                                                                    | al 100s.<br>Symbol<br>FEGIX<br>WFATX | Funds Category<br>Precious Metals<br>Apgressive Allocation  | Purchase Investment<br>Allocation Minimum<br>% \$100.00                     | ł  |
| det Hut your Punchase Allocation must eeu<br>eenerg to Invest: 500.00<br>Investments<br>Pirst Eagle Gold I<br>Allopring Ids Asset Alloc Inst                                                                                                    | al ton.<br>Symbol<br>FEGIX<br>WFATX  | Funds Category Precious Metals Apgressive Allocation Tetals | Purchase Investment<br>Allocation S10000                                    | t. |
| ee that your Punchase Allocation must equi                                                                                                    | symbol<br>FEGIX<br>WFATX             | Fands Category Precious Metals Aggressive Allocation Totals | Purchase Investment<br>Allocation Minimum<br>5 \$100.00<br>5 \$100.00<br>0% | t  |

#### View portfolio details

| SA INVES                                                                                                    | TMENTS                        |                                 |                            |                                         |                                                          |                                                                                 |
|----------------------------------------------------------------------------------------------------|-------------------------------|---------------------------------|----------------------------|-----------------------------------------|----------------------------------------------------------|---------------------------------------------------------------------------------|
|                                                                                                    |                               |                                 |                            |                                         | A                                                        | vailable to Invest: \$9                                                         |
|                                                                                                    |                               |                                 |                            |                                         | In                                                       | vestment Status: En                                                             |
| TOTAL INVESTMEN                                                                                                    | T BALANCE                     | MUTUAL FUND<br>Total \$2,189.70 |                            |                                         | E                                                        | DUCATION & TOOLS                                                                |
| Ş2,189                                                                                                    | 0.70                          |                                 |                            |                                         |                                                          | More actions                                                                    |
| iolio Details                                                                                                    | Investment Tra                | nsactions                       |                            |                                         |                                                          |                                                                                 |
|                                                                                                    |                               |                                 |                            |                                         | I WANT TO                                                |                                                                                 |
| MUTUAL FUND                                                                                                    | S                             |                                 |                            |                                         | More action:                                             | S V                                                                             |
| MUTUAL FUND                                                                                                    | S                             | Research Links                  | Shares                     | Price                                   | More actions<br>Current<br>Balance                       | S V                                                                             |
| MUTUAL FUND<br>Investments<br>SCHWAB S&P<br>500 INDEX                                                                        | S<br>Symbol<br>SWPPX          | Research Links                  | Shares<br>25.263           | Price<br>\$60.46                        | Current<br>Balance                                       | S V<br>Portfolio %<br>69.76%                                                    |
| Investments<br>SCHWAB S&P<br>500 INDEX<br>BLACKROCK<br>TOTAL<br>RETURN K                                                     | S<br>Symbol<br>SWPPX<br>MPHQX | Research Links                  | Shares<br>25.263<br>34.269 | Price \$60.46                           | Current<br>Balance<br>\$1,527.40<br>\$360.51             | S V<br>Portfolio %<br>69.76%<br>16.46%                                          |
| MUTUAL FUND<br>Investments<br>SCHWAB S&P<br>500 INDEX<br>BLACKROCK<br>TOTAL<br>RETURN K<br>VANGUARD<br>GROWTH<br>INDEX INSTL | S Symbol SWPPX MPHQX VIGIX    | Research Links                  | Shares 25.263 34.269 2.558 | Price<br>\$60.46<br>\$10.52<br>\$117.98 | Current<br>Balance<br>\$1,527.40<br>\$360.51<br>\$301.79 | <ul> <li>Portfolio %</li> <li>69.76%</li> <li>16.46%</li> <li>13.78%</li> </ul> |

#### View investment transactions

|                    |                                         |                     | Investment Status: Enrolled |
|--------------------|-----------------------------------------|---------------------|-----------------------------|
| TOTAL INVESTMENT   | BALANCE MUTUAL FUND<br>Total \$2,189.70 |                     | EDUCATION & TOOLS           |
| Ş2,189.            | 70                                      |                     | More actions V              |
| rtfolio Details II | nvestment Transactions                  |                     |                             |
| TTLED TRANSACTIO   | NS (Last 3 months)                      |                     |                             |
| Transaction Date   | Description                             | Туре                | Amount                      |
| 04/29/2022         | BlackRock Total Return K                | REINVESTED INTEREST | \$0.70                      |
| 03/31/2022         | BlackRock Total Return K                | REINVESTED INTEREST | \$0.21                      |
| 03/22/2022         | BlackRock Total Return K                | BUY INVESTMENTS     | \$375.00                    |
| 03/22/2022         | Vanguard Growth Index Insti             | BUY INVESTMENTS     | \$375.00                    |
| 03/22/2022         | Schwab S&P 500 Index                    | BUY INVESTMENTS     | \$1,750.00                  |
|                    |                                         |                     |                             |

## 7. HSA on Demand

Need money for health expenses but haven't saved enough yet? With HSA on Demand, your employer accelerates your expected HSA contributions so you can immediately cover your health care expense – right at the point of service. Think of it as a reliable safety net.

#### HSA On Demand What would you like to do? 10/01/2019 - 01/01/2020 🗸 Learn about HSA On Demand Know how HSA On Demand works HSA BALANCES HSA On Demand 🛐 Understand when HSA On Demand funds are available \$2,054.53 \$0.00 Understand how much is available for me to use Investments 👔 \$92.33 Status Previous Plan Learn how I pay back my HSA On Demand HSA Cash Available 📲 \$2,054.53 Amount Owed 📲 \$0.00 funds YTD HSA Contributions: 2019 \$0.00 HSA On Demand and Contribution Activity Payroll YTD Election Amount Date Activity Amount Available Balance Amount Owed Contributions HSA Contribution \$176.92 \$176.92 12/27/2019 (\$50.00) \$0.00 \$0.00 HSA Contribution 12/27/2019 (\$38.46) \$126.92 \$50.00 \$0.00 \$176.92 HSA Contribution (\$50.00) \$88.46 \$88.46 \$0.00 \$176.92 12/13/2019 HSA Contribution 12/13/2019 (\$38.46) \$38.46 \$138.46 \$0.00 \$176.92 Funding Change 11/21/2019 \$176.92 \$0.00 \$176.92 \$0.00 \$0.00

#### HSA on Demand landing page

## 8. Tax information, tools and resources

The Tax Center and Tools and Resources are areas on the website rich with information and tools to help you manage your health benefit accounts. Also, find a large number of forms you can download and submit to Optum Financial that will help you with the administrative side of your accounts.

#### Tools and resources offer you information on how to manage your account

| ools and Resources                                                                                                    |                                                                                                    |                                                                                                    |
|----------------------------------------------------------------------------------------------------|----------------------------------------------------------------------------------------------------|----------------------------------------------------------------------------------------------------|
| Forms                                                                                                    |                                                                                                    |                                                                                                    |
| <ul> <li>Healthcare FSA Claim Form</li> <li>Dental &amp; Vision FSA Claim Form</li> <li>Dependent Care FSA Claim Form</li> <li>HSA Withdrawal/Claim Form</li> <li>Account Refund Form</li> <li>Set Up Online</li> <li>Letter of Medical Necessity</li> <li>Account Refund Form</li> <li>HSA Custodial Agreement</li> </ul> | Notice of Privacy Practices     Electronic Delivery of Communications and Use     of Electronic Signature Policy ("E-SIGN Policy")     Contribution Form     Name Change Form     Trustee to Trustee Transfer Form     Rollover Request Form     Closure Request     Transfer Out to Trustee     Excess Contribution Removal Form | <ul> <li>Beneficiary Designation Form</li> <li>IRA Transfer to HSA Form</li> <li>Return of Contribution in Error Form</li> <li>Divorce Distribution Request Form</li> <li>Death Distribution Request Form</li> <li>Forfeiture of Interest Form</li> <li>Account Reopen Form</li> <li>Account Consolidation Form</li> <li>Aggregate Account Institutions</li> </ul> |
| HSA Fee and Interest Schedule ReSOURCES MARKETPLACE HISA Growth Estimator                                                                                                    | HEALTH TOOLS                                                                                                    |                                                                                                    |
| HSA Investment Allocation Planner     ESA Tax Savings Calculator                                                                                                    | Healthy_Eating     Women's Health     Children's Health     Ouit_Smoking                                                                                                    |                                                                                                    |

Investments are not FDIC insured, are not bank issued or guaranteed by Optum Financial or its subsidiaries, including Optum Bank, and are subject to risk, including fluctuations in value and the possible loss of the principal amount invested.

Health savings accounts (HSAs) are individual accounts offered through Optum Bank®, Member FDIC, or ConnectYourCare, LLC, an IRS-Designated Non-Bank Custodian of HSAs, each a subsidiary of Optum Financial, Inc. Neither Optum Financial, Inc. nor ConnectYourCare, LLC is a bank or an FDIC insured institution. HSAs are subject to eligibility requirements and restrictions on deposits and withdrawals to avoid IRS penalties. State taxes may apply. Fees may reduce earnings on account.

Flexible spending accounts (FSAs), dependent care assistance programs (DCAPs), health reimbursement arrangements (HRAs), Commuter and Parking Benefits, Tuition Assistance Plans, Adoption Assistance Plans, Surrogacy Assistance Plans, Wellness Benefits, and Lifestyle Accounts (collectively, "Employer-Sponsored Plans") are administered on behalf of your plan sponsor by Optum Financial, Inc. or ConnectYourCare, LLC (collectively, "Optum Financial") and are subject to eligibility and restrictions. Employer-Sponsored Plans are not individually owned and amounts available under the Employer-Sponsored Plan are not FDIC insured.

This communication is not intended as legal or tax advice. Federal and state laws and regulations are subject to change. Please contact a legal or tax professional for advice on eligibility, tax treatment, and restrictions. Please contact your plan administrator with questions about enrollment or plan restrictions.

© 2022 Optum, Inc. All rights reserved. WF7422858